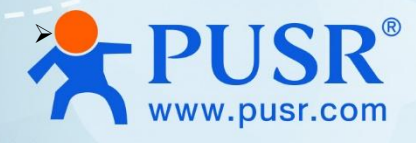

# **Swarm Wireless Client**

# USR-FQ610

# **User Manual**

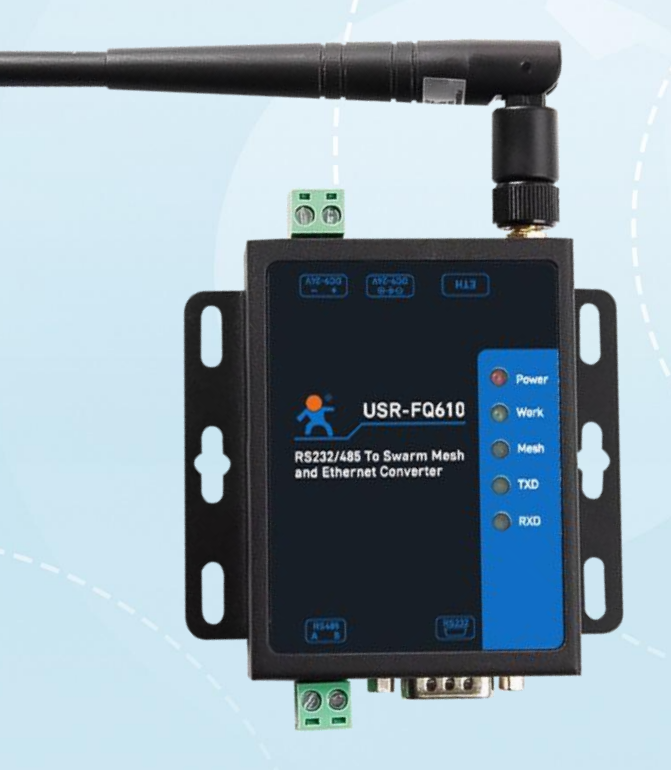

V2.0

# **Be Honest & Do Best**

Your Trustworthy Smart Industrial IoT Partner

# Content

| 1. Introduction                   | 4 -    |
|-----------------------------------|--------|
| 1.1. Features                     | - 4 -  |
| 1.2. Technical Parameters         | 5 -    |
| 1.3. Indicator status description | 7 -    |
| 1.4. Dimensions                   | 7 -    |
| 2. Function description           | 8 -    |
| 2.1. Serial broadcasting mode     | 8 -    |
| 2.1.1. Function introduction      | - 8 -  |
| 2.1.2. Operating steps            | 9 -    |
| 2.1.3. The communication tests    | 10 -   |
| 2.2. Network broadcast mode       | 10 -   |
| 2.2.1. Function introduction      | - 10 - |
| 2.2.2. Operating steps            | 10 -   |
| 2.2.3. The communication tests    | 12 -   |
| 2.3. Wireless serial sever mode   | 12 -   |
| 2.3.1. Function introduction      | 12 -   |
| 2.3.2. Operating steps            | 12 -   |
| 2.3.3. The communication tests    | 14 -   |
| 2.4. Wireless Switch Mode         | 14 -   |
| 2.4.1. Function introduction      | 14 -   |
| 2.4.2. Operating steps            | 14 -   |
| 2.4.3. The communication tests    | 15 -   |
| 3. Firmware upgrade               | 15 -   |
| 4. AT command                     | 17 -   |
| 4.1. AT command mode              | 17 -   |
| 4.2. Introduction to instruction  | 18 -   |
| 4.2.1. Command content            | 19 -   |
| 4.3. AT error description         | 19 -   |
| 4.4. AT command set               | - 19 - |
| 4.4.1. Instruction specification  | 19 -   |
| 5. Contact Us                     | 28 -   |

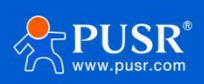

| 6. Disclaimer 29 - |
|--------------------|
|--------------------|

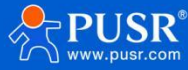

# 1. Introduction

Swarm ad hoc network is a network of autonomous mobile devices that communicate and cooperate with each other to form a dynamic, self-organizing network without a central controller. It has the characteristics of self-organization, self-repair, high flexibility, distribution, etc.; it supports 16-level relay in the physical layer, 1S fast networking, and 1024 equipment communication; it can perform the conversion between serial port/network port and swarm wireless network, and can support the function of wireless switch. USR-FQ610 adopts this kind of wireless network.

The product adopts industrial standard, wide temperature and wide voltage, high hardware protection; with 1\*RS232/1\*RS485/1\* Ethernet, supporting TCP, UDP and other transmission protocols; built-in software and hardware dual watchdog, fault recovery and other mechanisms.

This product adopts wall mounting installation, which is widely used in scenarios requiring wireless centralized large connection and low delay requirements, such as swarm unmanned aerial vehicles, unmanned systems, data links, individual equipment, fire Internet of Things, power meter reading, urban pipe gallery, intelligent military camp, intelligent transportation and other fields.

## 1.1. Features

#### Stable and reliable

- ◆Fully industrial design, metal house, protection grade IP30;
- Supports desktop placement, wall-mounting installation;
- ♦Wide voltage DC 9-24V input, with power reverse protection;
- ◆Industrial grade design, wide temperature -25℃~+75℃;
- Built-in hardware watchdog, fault self-detection, self-repair, and firmware backup and restoration functions to ensure system stability and not crash;
- Relaying based on physical layer, any node leaving or joining does not affect the entire network communication;

#### Flexible networking

- Support physical layer relay networking, reduce application burden, and any node leaving or joining will not affect the communication of the whole network;
- High-speed synchronization and signal processing, Ad hoc network nodes can move quickly and in any way in the network;
- The network topology between terminals can be changed arbitrarily, and can be deformed, folded and reconstructed freely.

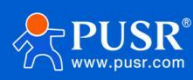

- Support stereo networking, realize signal continuity through automatic relay and multi-hop forwarding of equipment, and realize ground and underground intercommunication;
- No need to give time, boot network construction, support 16-hop centerless ad hoc network, expand communication distance by 16 times, can carry 1024 devices;
- The single-hop communication distance is 1-3 km, and the maximum rate is 740kbps. The more nodes, the better the signal coverage.

#### Powerful

- ◆Support RS232\RS485\Network port and swarm wireless network conversion;
- Support serial broadcast mode, network broadcast mode, wireless serial service mode, wireless switch mode;
- ◆Support TCPC\TCPS\UDPC\UDPS network communication, DHCP, STATIC;
- Support custom key, user total control, device ID, group definition;
- Support network hop number can be set, relay, FM control, transmit power adjustable;

## **1.2. Technical Parameters**

USR-FQ610 Wireless client parameters are as follows:

| Items                     | Description                                                               |
|---------------------------|---------------------------------------------------------------------------|
|                           | DC: 9 <sup>~</sup> 24V,                                                   |
| Power Supply              | 2-pin terminal block connector, 5.08mm-2P, reverse polarity protection,   |
| 5.5*2.1 DC jack connector |                                                                           |
| Working Current           | Average: 300mA@12V, max: 600mA @12V                                       |
| Serial port               |                                                                           |
| No                        | 1 x RS485, 2-pin terminal block connector, 3.81mm-2P                      |
| NO.                       | 1 x RS232, DB9 female                                                     |
|                           | RS232:                                                                    |
|                           | 600/1200/2400/4800/9600/14400/19200/28800/38400/43000/57600/76800/115200/ |
| Baud rates                | 128000/230400                                                             |
| Daud Tates                | RS485:                                                                    |
|                           | 600/1200/2400/4800/9600/14400/19200/28800/38400/43000/57600/76800/115200/ |
|                           | 128000/230400                                                             |
| Data bits                 | 7, 8                                                                      |
| Stop bits                 | 1, 2                                                                      |
| Parity                    | NONE, ODD, EVEN, Mark, Space                                              |
| Flow Control              | None                                                                      |
| Ethernet Ports            |                                                                           |
| No.                       | 1 x Ethernet ports                                                        |

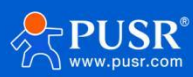

| Interface         | RJ45, 10/100 Mbps, compliance with IEEE 802.3, supports auto MDI/MDIX,    |  |
|-------------------|---------------------------------------------------------------------------|--|
| Interface         | 1.5KV network isolation transformer protection                            |  |
| Wireless          |                                                                           |  |
| Frequency         | 902~928MHz,                                                               |  |
| Bandwidth         | 125/200/500KHz/1MHz                                                       |  |
| Data speed        | Up to 740kbps                                                             |  |
| Jump              | 16                                                                        |  |
| Capacity          | 1024                                                                      |  |
| Covering distance | 1-3 kilometers/jump<br>For 16 jumps, up to (1-3)*16 kilometers            |  |
| Tx power          | 10-27dBm                                                                  |  |
| Antenna Connector | 1 x SMA-female                                                            |  |
| Time required for |                                                                           |  |
| networking        | ls                                                                        |  |
| Physical Property |                                                                           |  |
| Casing material   | Metal shell, IP30 protection                                              |  |
| Dimensions        | 86*82.5*25mm(L*W*H, antenna pedestal, terminal block are not included)    |  |
| Installation      | Wall munting, desktop placement                                           |  |
|                   | Surge protection: level 2, IEC61000                                       |  |
| EMC               | ESD protection: level 2, IEC61000                                         |  |
|                   | EFT protection: level 2, IEC61000                                         |  |
| Operating         |                                                                           |  |
| temperature       | $-25 C \sim +75 C$                                                        |  |
| Storage           | 40°C - 125°C                                                              |  |
| temperature       | -40 C + 125 C                                                             |  |
| Operating         | 5% ~ 0.5% PU non-condensing                                               |  |
| humidity          | 5% 55% kii, non condensing                                                |  |
| Storage humidity  | 1% $^{\sim}$ 95% RH, non-condensing                                       |  |
| Software Function |                                                                           |  |
| Network protocols | TCP, UDP                                                                  |  |
| IP                | DHCP/StaticIP                                                             |  |
| Socket mode       | TCP server, TCP client, UDP server, UDP client                            |  |
| Work mode         | 4 work modes: Wireless switch mode, network broadcast mode, serial        |  |
| WOLK MODE         | broadcast mode, wireless serial device server mode                        |  |
| Relay function    | $\checkmark$                                                              |  |
| Data encryption   | $\checkmark$                                                              |  |
| User Configuring  | Configure tool, AT command                                                |  |
| Others            |                                                                           |  |
| Reload            | Pinhole reset button, press and hold for $3^{\sim}15$ to reset to factory |  |
| norodu            | settings                                                                  |  |

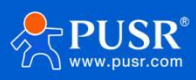

| Indicators | 1 x Power, 1 x Work, 1x Mesh, 1 x TXD, 1 x RXD |
|------------|------------------------------------------------|
| APPROVALS  |                                                |
| Regulatory | CE/RED*, RoHS*, WEEE*, FCC*                    |

# 1.3. Indicator status description

#### Table 1. Indicator Status

| Name | Description                                                                                                    |  |  |
|------|----------------------------------------------------------------------------------------------------|--|--|
| PWR  | Long light after power-on                                                                                                    |  |  |
| WORK | Network port broadcast mode: 300ms frequency flash (300ms on,<br>300ms off)<br>Serial broadcast mode: 1000ms interval slow flash (1000ms on, 1000ms<br>off)<br>Wireless serial service mode: 1300ms off, 200ms on<br>Wireless switch mode: 1300ms on, 200ms off |  |  |
| Mesh | Flashes when there is data communication                                                                                                    |  |  |
| TXD  | Flashes when there is data communication                                                                                                    |  |  |
| RXD  | Flashes when there is data communication                                                                                                    |  |  |

# 1.4. Dimensions

Unit: mm

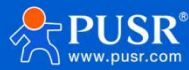

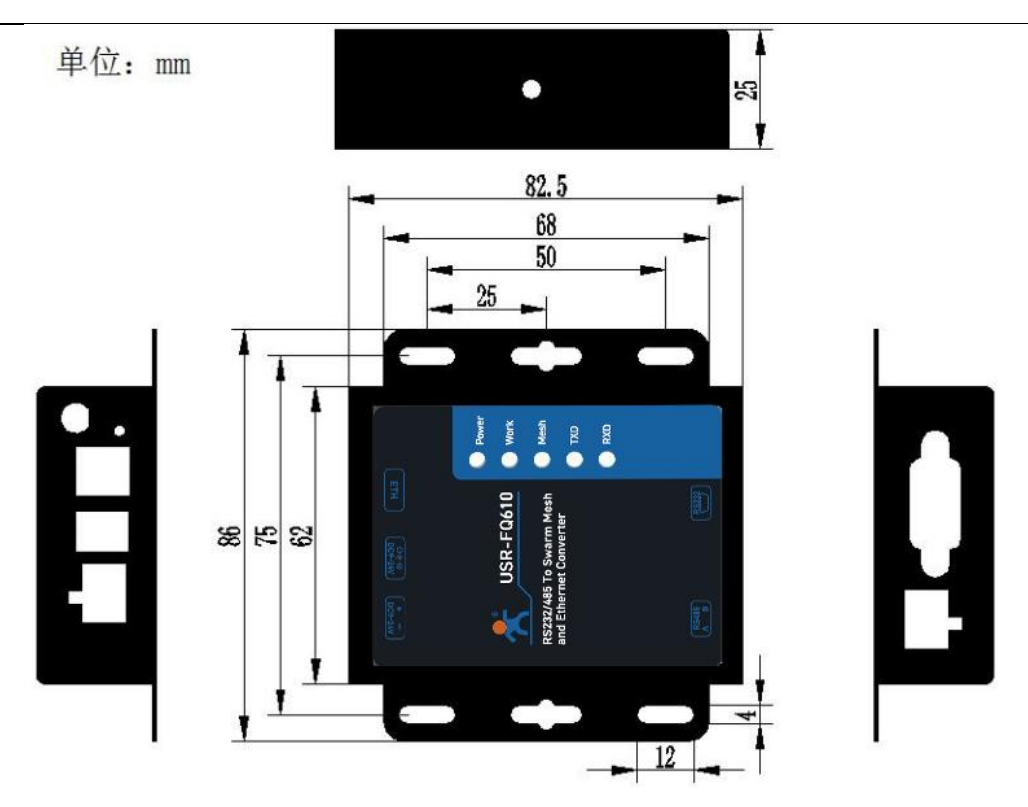

# 2. Function description

USR-FQ610 takes swarm module as its core function, and realizes communication functions from serial port to swarm module and network port to swarm module respectively. USR-FQ610 supports 4 working modes in total: serial broadcast mode, network port broadcast mode, wireless serial service mode and wireless switch mode.

*Note: Under the swarm network, the user ID of each USR-FQ610 must not be duplicate, the key frequency and the total number of users must be consistent, and the group ID must be consistent or set to 0. If the group ID is 0, it means that the broadcast domain can be received.* 

# 2.1. Serial broadcasting mode

## 2.1.1. Function introduction

When USR-FQ610 works in serial broadcast mode, the main function is that the data received by RS232/RS485 port is sent to the swarm network through the swarm module. Then other modules in the swarm network receive the data, the data is sent out from RS232/RS485 port.

In the serial broadcast mode, the data sent and received by the serial port is purely transparent and does not do any changing.

As shown below:

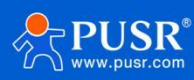

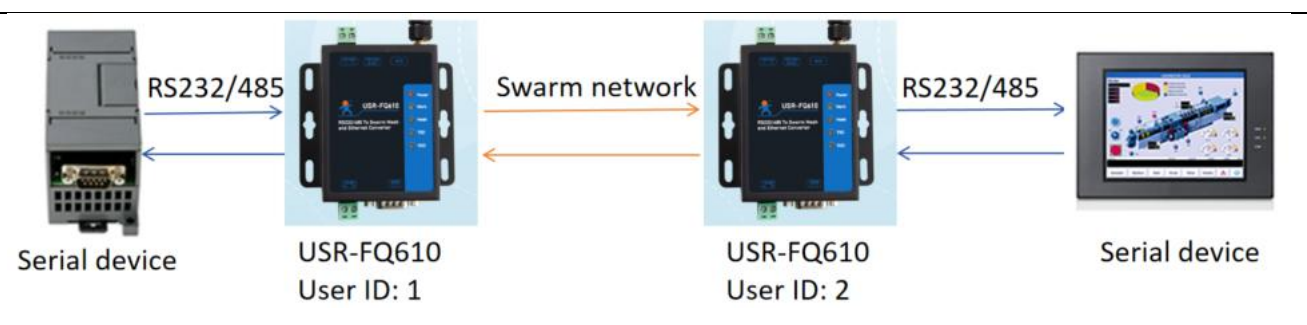

## 2.1.2. Operating steps

The function configuration process is as follows:

- (1)Configure USR-FQ610 to work in transparent mode
- (2)Configure another USR-FQ610 in the same way, taking care that the user ID is not the same.
- (3)After saving the parameters, restart the device to take effect, and access the device to view the effect.

| 👫 USR-DTMB-TC                        | OOL-v1.0.0.3                             |               | – D X                                                                                                    |
|--------------------------------------|------------------------------------------|---------------|----------------------------------------------------------------------------------------------------|
| 中文                                   |                                          |               |                                                                                                    |
| Serial Port COM57                    | Baud rate 230400 V Data/Pa               | rity/Stop 8 🗸 | NONE - 1 - Open Enter configuration Exit configuration                                                                                                    |
| Wirel<br>Basic settings              | less communication param                 | eters         | Device work parameters                                                                                                    |
| Total users                          | 255 Relay control                        | None 🗸 🗸      | Work mode Serial port broadcast mode $\sim$                                                                                                    |
| User ID                              | 8 Time solt                              | 4             | Serial communication setup                                                                                                    |
| Group ID                             | 8 Frequency                              | 915000000     | Baud rate 230400 V Data/Parity/Stop 8 V NOWEV 1 V                                                                                                    |
| RF bandwidth                         | 1Mbps v Lowest frequency                 | 902000000     |                                                                                                    |
| Network hop count                    | 2 lighest frequency                      | 928000000     | Ethernet communication setup                                                                                                    |
|                                      |                                          | Advanced      | IP Setup         STATIC           Static IP         192.168.1.2           Static Gateway         255.255.255.0           Static DNS         208.67.222.222           Socket setup         Socket type           Remote IP         192.168.1.26           Remote IP         192.168.1.26 |
| ogs                                  | Firmware<br>version Factory<br>reset     |               | Get<br>parameters<br>Restart                                                                                                    |
| OK=TCPC, 192. 168. 1                 | . 26, 8435                               | ^             | 22222                                                                                                    |
| <b>T+WANN</b><br>OK=STATIC, 192.168  | . 1. 2, 255. 255. 255. 0, 192. 168. 1. 1 |               |                                                                                                    |
| T+DNS<br>0K=208.67.222.222           |                                          |               |                                                                                                    |
| .T +DTMBFRANGE<br>OK=902000000, 9280 | 00000, 915000000                         | ~             | Clear logs send                                                                                                    |

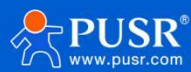

### 2.1.3. The communication tests

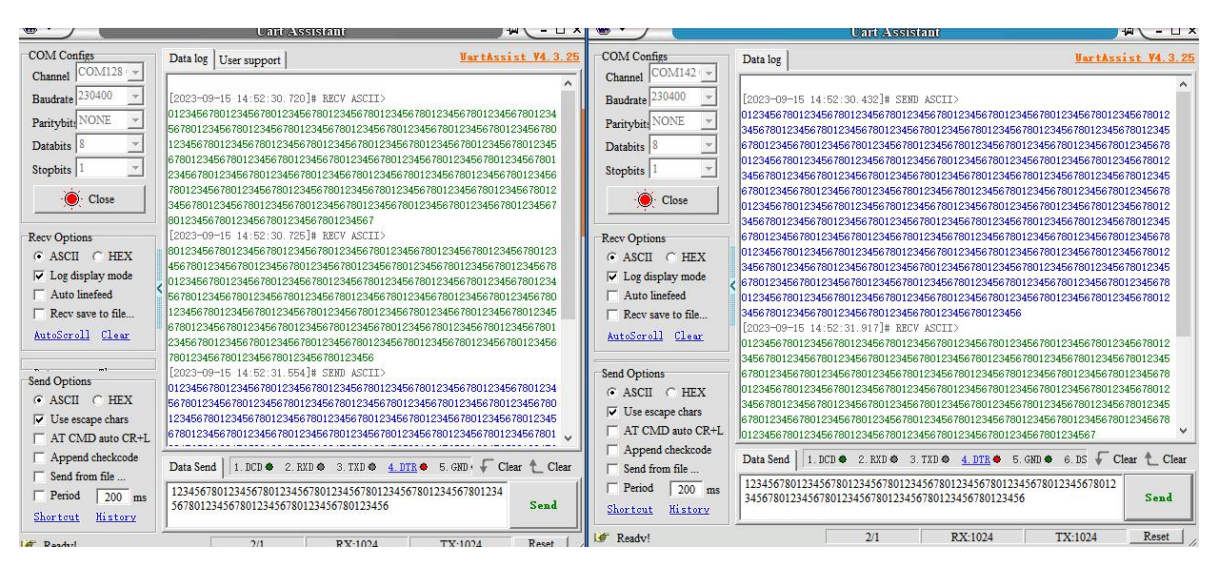

# 2.2. Network broadcast mode

## 2.2.1. Function introduction

When USR-FQ610 works in the network broadcast mode, the main function is to transmit and receive data from the network port to the swarm module. The terminal device communicates with the USR-FQ610 through the socket. After receiving the data, the USR-FQ610 socket sends it to the swarm network through the swarm module. After receiving the data, the USR-FQ610 in the swarm network sends it to the terminal device at the other end through the socket.

In the network broadcast mode, the data sent and received by the socket and the data transmitted in the swarm are transparent.

Note: For UDP protocol, the maximum length of a packet is 1024 bytes. For TCP protocol, data transmission needs to be less than 100 bytes/500ms transmission.

As shown below:

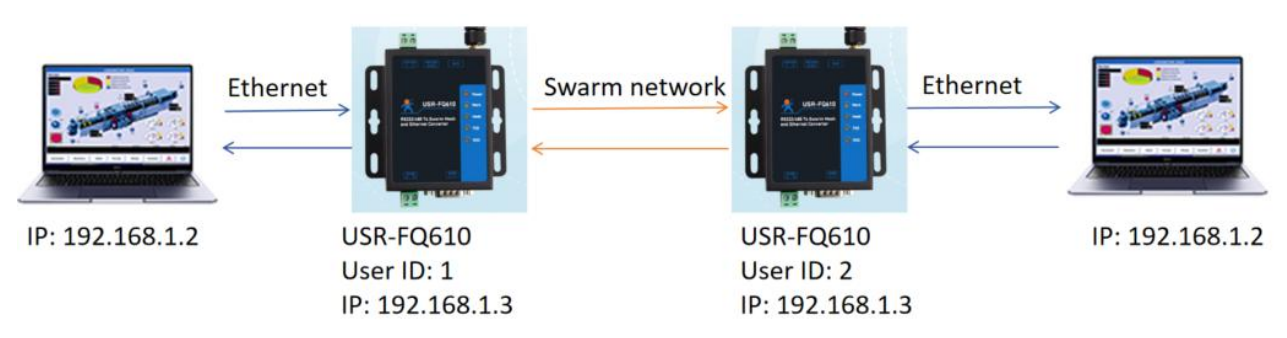

## 2.2.2. Operating steps

The function configuration steps is as follows:

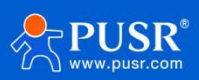

(1)Configure USR-FQ610 to work in network broadcast mode. Socket mode: UDPS, remote address and port

can be ignored. Set the local static IP address. Another USR-FQ610 was set up in the same way.

| KUSR-DTMB-TOOL-v1.0.0.3                                                                                                    | - 🗆 X                                                                                                    |
|----------------------------------------------------------------------------------------------------|----------------------------------------------------------------------------------------------------|
| 中文                                                                                                    |                                                                                                    |
| Serial Port COM57 V Baud rate 230400 V Data/Parity/Stop 8 V                                                                                                    | NOME - 1 - Open Enter configuration Exit configuration                                                                                                    |
| Wireless communication parameters                                                                                                    | Device work parameters                                                                                                    |
| Basic settings                                                                                                    | Work mode                                                                                                    |
| Total users 255 Relay control None                                                                                                    | work mode Ethernet broadcast mode 🗸                                                                                                    |
| User ID 8 Time solt 4                                                                                                    | Serial communication setup                                                                                                    |
| Group ID 8 Frequency 915000000                                                                                                    | Baud rate 230400 $\checkmark$ Data/Parity/Stop 8 $\checkmark$ NONE $\checkmark$ 1 $\checkmark$                                                                                                    |
| RF bandwidth 1Mbps VLowest frequency 902000000                                                                                                    |                                                                                                    |
| Network hop count 2 [ighest frequency 928000000                                                                                                    | Ethernet communication setup                                                                                                    |
| Advanced                                                                                                    | IP Setup STATIC ~                                                                                                    |
|                                                                                                    | Static IP 192.168.1.2 Subnet mask 192.168.1.1                                                                                                    |
|                                                                                                    | Static Gateway 255.255.255.0 Static DNS 208.67.222.222                                                                                                    |
|                                                                                                    | Socket setup                                                                                                    |
|                                                                                                    | Socket type TCPC V                                                                                                    |
|                                                                                                    | Remote IP 192.168.1.26 Remote port 8435                                                                                                    |
|                                                                                                    |                                                                                                    |
| Firmware<br>version reset                                                                                                    | Get Save Restart                                                                                                    |
| LOGS                                                                                                    | 22222                                                                                                    |
| AT +#ANN                                                                                                    |                                                                                                    |
| +0K=STATIC, 192. 168. 1. 2, 255. 255. 255. 0, 192. 168. 1. 1                                                                                                    |                                                                                                    |
| AT +DNS<br>+OK=208.67.222.222                                                                                                    |                                                                                                    |
| AT +DTMBFRANGE<br>+0K=902000000, 928000000, 915000000                                                                                                    |                                                                                                    |
| v                                                                                                    | Clear logs send                                                                                                    |
|                                                                                                    |                                                                                                    |
|                                                                                                    |                                                                                                    |
| SR-DTMB-TOOL-v1.0.0.3                                                                                                    | - · · · ·                                                                                                    |
| ★ USR-DTMB-TOOL-v1.0.0.3<br>中文                                                                                                    | X                                                                                                    |
| * USR-DTMB-TOOL-v1.0.0.3<br>中文 Serial Port COM7 > Baud rate 230400 > Date/Parity/Stop 8 >                                                                                                    | NOME $\lor$ 1 $\checkmark$ Open Enter configuration Exit configuration                                                                                                    |
| USR-DTMB-TOOL-v1.0.0.3<br>中文<br>Serial Port COM7 ◇ Baud rate 230400 ◇ Date/Parity/Stop 8 ◇<br>Wireless communication parameters                                                                                                    | - C X                                                                                                    |
| USR-DTMB-TOOL-v1.0.0.3<br>中文<br>Serial Port COM7 ◇ Baud rate 230400 ◇ Data/Parity/Stop 8 ◇<br>Wireless communication parameters<br>Basic settings                                                                                                    | - X                                                                                                    |
| USR-DTMB-TOOL-v1.0.0.3  中文 Serial Port DOM7 ◇ Baud rate 230400 ◇ Data/Parity/Stop 8 ◇      Wireless communication parameters Basic settings Total users 255 Relay control None ◇                                                                                                    | - C X NOME 1 Open Enter configuration Exit configuration Device work parameters Work mode 1 Work mode Ethernet broadcast mode                                                                                                    |
| ♥ USR-DTMB-TOOL-v1.0.0.3<br>中文<br>Serial Port COM7 ◇ Baud rate 230400 ◇ Data/Parity/Stop 8 ◇<br>Wireless communication parameters<br>Basic settings<br>Total users 255 Relay control None ◇<br>User ID 7 Time solt 4                                                                                                    | - C X NOME 1 Open Enter configuration Exit configuration Device work parameters Work mode 1 Work mode Ethernet broadcast mode Serial communication setup                                                                                                    |
| USR-DTMB-TOOL-v1.0.0.3  中文 Serial Port COM7 ◇ Baud rate 230400 ◇ Data/Parity/Stop 8 ◇      Wireless communication parameters Basic settings      Total users 255 Relay control None ◇      User ID 7 Time solt 4      Group ID 8 Prequency 915000000                                                                                                    | NOME       1       Open       Enter configuration       Exit configuration         Device work parameters         Work mode       1       Work mode       Serial communication setup         Baud rate 230400       Data/Parity/Stop 8       NOME       1                                                                                                    |
| ★ USR-DTMB-TOOL-v1.0.0.3 中文 Serial Port COM7 ∨ Baud rate 230400 ∨ Data/Parity/Stop 8 ∨ Wireless communication parameters Basic settings Total users 255 Relay control None ∨ User ID 7 Group ID 8 Prequency 915000000 RF bandwidth 1Mbps ∨ Lowest frequency 90200000                                                                                                    | NOME V 1 V Open Enter configuration Exit configuration<br>Device work parameters<br>Work mode<br>1 Work mode Ethernet broadcast mode V<br>Serial communication setup<br>Baud rate 230400 V Data/Parity/Stop 8 V NOME V 1 V                                                                                                    |
| ★ USR-DTMB-TOOL-v1.0.0.3 中文 Serial Port COM7 S Baud rate 230400 Data/Parity/Stop 8 Serial Port COM7 Baud rate 230400 Data/Parity/Stop 8 Serial Port COM7 Baud rate 230400 Data/Parity/Stop 8 Serial Port Comp 7 Data/Parity/Stop 8 Serial Port Comp 7 Data/Parity/Stop 8 Serial Port Com | NOME > 1       Open       Enter configuration       Exit configuration         Device work parameters         Work mode       1       Work mode       York         1       Work mode       >       Serial communication setup         Baud rate 230400       Data/Parity/Stop 8       NOME > 1       >         Ethernet communication setup                                                                                                    |
| ★ USR-DTMB-TOOL-v1.0.0.3 中文 Serial Port COM7 S Baud rate 230400 Date/Parity/Stop 8 Serial Port COM7 Baud rate 230400 Date/Parity/Stop 8 Serial Port COM7 Baud rate 230400 Date/Parity/Stop 8 Serial Port Comp 7 Date/Parity/Stop 8 Serial Port Comp 7 Date/Parity/Stop 8 Serial Port Com | NOME > 1 > Open       Enter configuration       Exit configuration         Device work parameters         Work mode       1       Work mode         1       Work mode       >         Serial communication setup       Baud rate 230400 > Data/Parity/Stop 8 > NONE > 1 >         Ethernet communication setup         IP Setup STATIC >                                                                                                    |
| USR-DTMB-TOOL-v1.0.0.3  中文 Serial Port COMT? ◇ Baud rate 230400 ◇ Data/Parity/Stop 8 ◇      Wireless communication parameters Basic settings      Total users 255 Relay control None ◇     User ID 7 Ime solt 4      Group ID 8      RF bandwidth IMbps ◇ Lowest frequency 902000000      RF bandwidth IMbps ◇ Lowest frequency 902000000      Network hop count 2 lighest frequency 92800000      Advanced Settings                                                                                                    | NOME       1       Open       Enter configuration       Exit configuration         Device work parameters         Work mode       1       Work mode       Serial communication setup         Baud rate 230400       Data/Parity/Stop 8       NONE 1       Serial communication setup         Phernet communication setup       If Setup STATIC       Subnet mask 192.168.1.1                                                                                                    |
| ♥ USR-DTMB-TOOL-v1.0.0.3<br>中文<br>Serial Port 0007 → Baud rate 230400 → Data/Parity/Stop 8 →<br>Wireless communication parameters<br>Basic settings<br>Total users 255 Relay control None →<br>User ID 7 Time solt 4<br>Group ID 8 Frequency 915000000<br>RF bandwidth IMbps → Lowest frequency 902000000<br>RF bandwidth IMbps → Lowest frequency 902000000<br>Network hop count 2 lighest frequency 902000000<br>Network hop count 2 Secret Keyl 00000000                                                                                                    | NOME       1       Open       Enter configuration       Exit configuration         Device work parameters       1       Work mode       Ethernet broadcast mode       Image: Serial communication setup         Beud rate 230400       Data/Parity/Stop 8       NONE 1       Image: Static IP         Ethernet communication setup       Image: Static IP       Image: Static IP       Image: Static IP         2       If Setup STATIC       Subnet mask       192.168.1.1         Static Oateway       255.255.0       Static DNS       208.67.222.222                                                                                                    |
| <ul> <li>USR-DTMB-TOOL-v1.0.0.3</li> <li>中文</li> <li>Serial Port 00M7 → Baud rate 230400 → Data/Parity/Stop 8 →</li> <li>Wireless communication parameters</li> <li>Basic settings</li> <li>Total users 255 Relay control None →</li> <li>User ID 7</li> <li>Time solt 4</li> <li>Group ID 8</li> <li>Frequency 915000000</li> <li>RF bandwidth 1Mbps → Lowest frequency 902000000</li> <li>Network hop count 2</li> <li>Kighest frequency 928000000</li> <li>Network hop count 2</li> <li>Kighest frequency 928000000</li> <li>Advanced Settings</li> <li>Carrier Sense None → Secret Keyl 00000000</li> </ul>                                                                                                    | NOME O 1 Open Enter configuration Exit configuration<br>Device work parameters<br>Work mode<br>1 Work mode Ethernet broadcast mode<br>Serial communication setup<br>Baud rate 230400 O Data/Parity/Stop 8 NOME V 1 V<br>Ethernet communication setup<br>2 IP Setup STATIC<br>Static IP 192.168.1.5<br>Subnet mask 192.168.1.1<br>Static Gateway 255.255.0<br>Static DMS 208.67.222.222                                                                                                    |
| ★ USR-DTMB-TOOL-v1.0.0.3 中文 Serial Port 00M7 ∨ Baud rate 230400 ∨ Data/Parity/Stop 8 ∨ Wireless communication parameters Basic settings Total users 255 Relay control None ∨ User ID 7 Time solt 4 Group ID 8 Frequency 915000000 RF bandwidth 1Mbps ∨ Lowest frequency 902000000 RF bandwidth 1Mbps ∨ Lowest frequency 902000000 Network hop count 2 Lighest frequency 928000000 Network hop count 2 Signal Type Normal ∨ Secret Key1 00000000 FM control Disabled ∨ Secret Key3 6E023FE9                                                                                                    | NOME       1       Open       Enter configuration       Exit configuration         Device work parameters       Image: Configuration       Exit configuration         Work mode       1       Work mode Ethernet broadcast mode       Image: Configuration         Serial communication setup       Baud rate 230400       Data/Parity/Stop 8       NOME > 1       Image: Configuration         Ethernet communication setup       Image: Configuration       Ethernet communication setup       Image: Configuration         If Setup STATIC       Image: Configuration       Static IP 192.168.1.1       Static IP 192.168.1.1         Static Gateway       255.255.0       Static INS 208.67.222.222       Socket setup                                                                                                    |
| ★ USR-DTMB-TOOL-v1.0.0.3 中文 Serial Port 0007 ∨ Baud rate 230400 ∨ Data/Parity/Stop 8 ∨ Wireless communication parameters Basic settings Total users 255 Relay ontrol None ∨ User ID 7 Time solt 4 Group ID 8 Frequency 91500000 RF bandwidth 100ps ∨ Lowest frequency 90200000 RF bandwidth 100ps ∨ Lowest frequency 90200000 Retwork hop count 2 Lighest frequency 92800000 Wetwork hop count 2 Signal Type Normal ∨ Secret Key1 0000000 FM control Disabled ∨ Secret Key3 6E023FB9 Transmit Power Full ∨ Secret Key4 0603033                                                                                                    | NOME       1       Open       Enter configuration         Exit configuration       Device work parameters         Work mode       1       Work mode Ethernet broadcast mode         1       Work mode Ethernet broadcast mode       Image: Serial communication setup         Baud rate 230400       Data/Parity/Stop 8       NOME > 1         Ethernet communication setup       Image: Static Discount of the setup       Image: Static Discount of the setup         If Setup STATIC       Subnet mask       192.168.1.1         Static Gateway       255.255.0       Static Discount of the setup         3       Socket type       TCPC                                                                                                    |
| ★ USR-DTMB-TOOL-v1.0.0.3 中文 Serial Port COM7 > Baud rate 230400 > Data/Parity/Stop 8 > Wireless communication parameters Basic settings Total users 255 Relay control None > User ID 7 Time solt 4 Group ID 8 Frequency 915000000 RF bandwidth IMbps > Lowest frequency 90200000 RF bandwidth IMbps > Lowest frequency 90200000 Network hop count 2 fighest frequency 92800000 Carrier Sense None > Secret Key1 0000000 FM control Disabled > Secret Key3 6ED23FB9 Transmit Power Full > Data Cache 255                                                                                                    | NOME       1       Open       Enter configuration         Device work parameters         Work mode       1       Work mode         1       Work mode       •         Serial communication setup       Baud rate 230400       Data/Farity/Stop 8       NOME 1         Ethernet communication setup       If Setup STATIC       •       NOME 1         Statio IP       192.168.1.5       Subnet mask       192.168.1.1         Statio Gateway       255.255.0       Statio DNS       208.67.222.222         Socket setup       3       Socket type       TCPC         Remote IP       192.168.1.201       Remote port       8435                                                                                                    |
| ★ USR-DTMB-TOOL-v1.0.0.3 中文 Serial Port CON? Saud rate 230400 Data/Parity/Stop 8 Serial Port CON? Saud rate 230400 Data/Parity/Stop 8 Serial Port CON? Saud rate 230400 Data/Parity/Stop 8 Serial Subscription Parameters Basic settings Total users 255 Relay control None V User ID 7 Time solt 4 Group ID 8 Frequency 915000000 RF bandwidth IMbps Lowest frequency 90200000 RF bandwidth IMbps Lowest frequency 90200000 Network hop count 2 Iighest frequency 92800000 Advanced Settings Signal Type Normal Secret Key1 0000000 FM control Disabled Secret Key2 0000000 FM control Disabled Secret Key3 6E023FB9 Transmit Power Full Secret Key4 0603033 Data Cache 255                                                                                                    | NOME       1       Open       Enter configuration         Device work parameters         Work mode       1         York mode       1         Serial communication setup         Baud rate 230400       Date/Farity/Stop 8         Postation       Date/Farity/Stop 8         Postation       Device work parameters         Baud rate 230400       Date/Farity/Stop 8         NONE       1         Ethernet communication setup         If Setup STATIC         Statio IP         192.168.1.5         Subnet mask       192.168.1.1         Statio ORS       208.67.222.222         Socket setup       3         Socket type       TOPC         Remote IP       192.168.1.201         Remote IP       192.168.1.201                                                                                                    |
| ↓ USR-DTMB-TOOL-v1.0.0.3         中文         Serial Port CON7 > Baud rate 230400 > Data/Parity/Stop 8 >         Wireless communication parameters         Basic settings         Total users 255         Relay control None          User ID 7         Time solt 4         Group ID 8         Frequency 915000000         RF bandwidth IMps          Network hop count 2         I ighest frequency 92800000         Advanced Settings         Signal Type Normal          Secret Key2         PM control Disabled          Secret Key3         OB000000         FM control Disabled          Secret Key3         Data Cache 255                                                                                                    | NOME       1       Open       Enter configuration         Device work parameters         Work mode       1       Work mode Ethernet broadcast mode         1       Work mode       •         Serial communication setup       Baud rate 230400       Data/Farity/Stop 8       NONE 1         Ethernet communication setup       1       If Setup STATIC       •         Statio IP       192.168.1.5       Subnet mask       192.168.1.1         Statio Gateway       255.255.255.0       Statio DNS       208.67.222.222         Socket type       TOPC       •         Remote TP       192.168.1.201       Remote port       8435                                                                                                    |
| ↓ USR-DTMB-TOOL-v1.0.0.3         中文         Serial Port COM7 > Baud rate 230400 > Data/Parity/Stop 8 >         Wireless communication parameters         Basic settings         Total users 255       Relay control None >         User ID 7       Time solt 4         Group ID 8       Prequency 915000000         RF bandwidth IMbps > Lowest frequency 902000000         Network hop count 2       fighest frequency 928000000         Advanced Settings       @ Advanced         Signal Type Normal >       Secret Key2       00000000         FM control Disabled >       Secret Key3       6E0237E9         Transmit Fower Full >       Secret Key3       6E0237E9         Transmit Fower Full >       Secret Key3       6E0237E9         Oggs       Firmware       Factory                                                                                                    | NOME       1       Open       Enter configuration         Device work parameters         Work mode       1       Work mode Ethernet broadcast mode         1       Work mode Ethernet broadcast mode       Image: Serial communication setup         Baud rate 230400       Date/Farity/Stop 8       NOME 1         Pethernet communication setup       Image: Static IP 192.168.1.5       Subnet mask 192.168.1.1         Static IP 192.168.1.5       Subnet mask 192.168.1.1       Static OME 208.67.222.222         Socket setup       3       Socket type       TOPC         Remote IP 192.168.1.201       Remote port 8435       Restart                                                                                                    |
| ★ USR-DTMB-TOOL-v1.0.0.3 中文 Serial Port CON7 S Baud rate 230400 Data/Parity/Stop 8 Serial Port CON7 S Baud rate 230400 Data/Parity/Stop 8 Serial Sections Total users 255 Relay control None Secret Key1 0000000 RF bandwidth IMbps Lowest frequency 915000000 RF bandwidth IMbps Lowest frequency 90200000 RF bandwidth IMbps Lowest frequency 90200000 RF bandwidth IMbps Cowest frequency 90200000 Retwork hop count 2 lighest frequency 90200000 Retwork hop count 2 lighest frequency 90200000 Retwork hop count 2 lighest frequency 90200000 Retwork hop count 2 Secret Key1 0000000 Carrier Sense None Secret Key3 6E023F89 Transmit Power Full Secret Key4 0603033 Data Cache 255 KeTCPC, 192. 168. 1. 201, 8435                                                                                                    | NDHE 1 Open Enter configuration Exit configuration<br>Device work parameters<br>Work mode<br>1 Work mode Ethernet broadcast mode<br>Serial communication setup<br>Baud rate 230400 Data/Parity/Stop 8 NONE 1<br>Ethernet communication setup<br>2 IP Setup STATIC<br>Static IP 192.168.1.5 Subnet mask 192.168.1.1<br>Static Gateway 255.255.255.0 Static DBS 208.67.222.222<br>Socket setup<br>3 Socket setup<br>3 Socket type TCPC<br>Remote IP 192.168.1.201 Remote port 8435<br>Ethernet Gateway 255.255.255.0 Static DBS 208.67.222.222<br>Socket setup<br>3 Socket setup<br>3 Socket setu |
| <ul> <li>USR-DTMB-TOOL-v1.0.0.3</li> <li> <b>#</b></li></ul>                                                                                                    | NDRE 1 Open Enter configuration Exit configuration<br>Device work parameters<br>Work mode<br>1 Work mode Ethernet broadcast mode<br>Serial communication setup<br>Baud rate 230400 Data/Parity/Stop 8 WONE 1 V<br>Ethernet communication setup<br>2 IP Setup STATIC<br>Static IP 192.168.1.5 Subnet mask 192.168.1.1<br>Static Gateway 255.255.255.0 Static DNS 208.67.222.222<br>Socket setup<br>3 Socket type TCPC<br>Remote IP 192.168.1.201 Remote port 8435<br>Baud State IP 192.168.1.201 Remote port 8435<br>Baud State IP 192.168.1.201 Remote port 8435<br>111                                                                                                    |
| ★ USR-DTMB-TOOL-v1.0.0.3 #文 Serial Port COM7 S Baud rate 230400 Data/Parity/Stop 8 Serial Port COM7 Baud rate 230400 Data/Parity/Stop 8 Serial Port COM7 Baud rate 230400 Data/Parity/Stop 8 Serial Settings Total users 255 Relay control None Serial 4 Frequency 915000000 Frequency 915000000 Frequency 90200000 Series Keyl 0000000 Carrier Sense None Secret Keyl 00000000 Secret Keyl 00000000 Secret Keyl 00000000 Secret Keyl 0000000 Secret Keyl 000000 Secret Keyl 000000 Secret Keyl 000000 Secret Keyl 000000 Secret Keyl 000000 Secret Keyl 000000 Secret Keyl 000000 Secret Keyl 000000 Secret Keyl 000000 Secret Keyl 000000 Secret Keyl 000000 Secret Keyl 000000 Secret Keyl 000000 Secret Keyl 000000 Secret Keyl 00000 Secret Keyl 000000 Secret Keyl 000000 Secret Keyl 000000 Secret Keyl 00000 Secret Keyl         | NOME I Open Enter configuration Exit configuration<br>Device work parameters<br>Work mode<br>1 Work mode Ethernet broadcast mode<br>Serial communication setup<br>Beud rate 230400 Data/Parity/Stop 8 WONE I<br>Ethernet communication setup<br>2 IP Setup STATIC<br>Static IP 192.168.1.5<br>Subnet mask 192.168.1.1<br>Static Gateway 255.255.255.0<br>Static DES 208.67.222.222<br>Socket setup<br>3 Socket type TCPC<br>Remote IP 192.168.1.201<br>Remote port 8435<br>Ethernet<br>111                                                                                                    |
| ★ USR-DTMB-TOOL-v1.0.0.3 #文 Serial Port COM7 S Baud rate 230400 Data/Parity/Stop 8 Serial Port COM7 Baud rate 230400 Data/Parity/Stop 8 Serial Port COM7 Baud rate 230400 Data/Parity/Stop 8 Serial Settings Total users 255 Relay control None Serial 4 Frequency 915000000 Frequency 915000000 Frequency 90200000 Series Keyl 0000000 Carrier Sense None Secret Keyl 00000000 Secret Keyl 00000000 Secret Keyl 00000000 Frequency 912000000 Secret Keyl 00000000 Secret Keyl 0000000 Secret Keyl 0000000 Secret Keyl 000000 Secret Keyl 0000000 Secret Keyl 0000000 Secret Keyl 000000 Secret Keyl 000000 Secret Keyl 000000 Secret Keyl 000000 Secret Keyl 000000 Secret Keyl 000000 Secret Keyl 000000 Secret Keyl 000000 Secret Keyl 00000 Secret Keyl 000000 Secret Keyl 00000        | NDRE I Open Enter configuration Exit configuration<br>Device work parameters<br>Work mode<br>1 Work mode Ethernet broadcast mode<br>Serial communication setup<br>Baud rate 230400 Data/Parity/Stop 8 NDNE I V<br>Ethernet communication setup<br>2 IP Setup STATIC<br>Static IP 192.168.1.5 Subnet mask 192.168.1.1<br>Static Gateway 255.255.255.0 Static DNE 208.67.222.222<br>Socket setup<br>3 Socket type TCPC<br>Remote IP 192.168.1.201 Remote port 8435<br>Remote IP 192.168.1.201 Remote port 8435<br>111                                                                                                    |
| ★ USR-DTMB-TOOL-v1.0.0.3 #文 Serial Port CON7 > Baud rate 230400 > Data/Parity/Stop 8 >  Wireless communication parameters Basic settings Total users 255 Relay control None  User ID 7 Time solt 4 Group ID 8 Frequency 915000000 RF bandwidth 1Mbps > Lowest frequency 90200000 Network hop count 2 lighest frequency 92800000 Network hop count 2 lighest frequency 92800000 Retwork hop count 2 lighest frequency 90000000 Carrier Sense None  Secret Key3 6E023FE9 Transmit Power Full  Data Cache 255 DEFUEC, 192. 168. 1. 201, 8435 Interval Network 67. 222. 222 INTMEFIANCE INTERDANCE INTERD                                                                                                    | NOME       1       Open       Enter configuration       Exit configuration         Device work parameters       1       Work mode       1       Serial communication setup         Baud rate       230400       Data/Parity/Stop 8       NOME       1       Image: Serial communication setup         Baud rate       230400       Data/Parity/Stop 8       NOME       1       Image: Serial communication setup         2       If Setup STATIC       Image: Static IP       1       Image: Serial communication setup         2       If Setup STATIC       Image: Static IP       1       Image: Serial communication setup         2       Static Gateway 255.255.255.0       Static INE 208.67.222.222       Socket setup         3       Socket type TCPC       Image: Serial Series       Remote port 8435         3       Socket type TCPC       Serial Series       Restart         111       Image: Series       Restart                                                                                                    |

(2)Set the static IP address of the computer, as shown below.

(3)After the configuration is completed, power on again, and use the test software to test the effect as

follows.

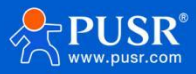

## 2.2.3. The communication tests

|                                                                                                | Network Assistant                                                                                                    | 4 - 🗆 ×              |                                                                                                    | Network Assistant                                                                                                | = ×   |
|------------------------------------------------------------------------------------------------|----------------------------------------------------------------------------------------------------|----------------------|----------------------------------------------------------------------------------------------------|----------------------------------------------------------------------------------------------------|-------|
| Settings<br>(1) Protocol<br>TCP Server                                                         | Data log                                                                                                    | NetAssist V5.0.2 @ 4 | Settings<br>(1) Protocol                                                                                           | Data log NetAssist V5.0.2                                                                                        | Þ 🗘   |
| (2) Local Host Addr<br>192.168.1.26                                                            | [2024-00-27 11:05:41:19]; Climit 12, 100.1.2.0450 gets 00.110.<br>[2024-06-27 11:05:08.521]# RECV ASCII FROM 192.168.1.2 :8435><br>Welcome to NetAssist |                      | [2] Local Host Addr<br>[192.168.1.201 ▼                                                                            | [2024-06-27 11:54:56.234]# Client 192.168.1.5:8435 gets online.<br>[2024-06-27 11:55:05.586]# SEND ASCII TO ALL> |       |
| 8435                                                                                           | [2024-06-27 11:55:15.563]# SEND ASCII TO ALL><br>111111                                                                                                 |                      | (3) Local Host Port<br>8435                                                                                        | [2024-06-27 11:55:12:656]# RECV ASCII FROM 192.168.1.5 :8435>                                                    |       |
| Recv Options                                                                                   | [2024-06-27 11:55:19.261]# SEND ASCII TO ALL)<br>111111<br>[2024-06-27 11:55:23.114]# RECV ASCII FROM 192.168.1.2 :8435)                                |                      | Recv Options                                                                                                    | [2024-06-27 11:55:16.336]# RECV ASCII FROM 192.168.1.5 :8435><br>111111                                          |       |
| <ul> <li>✓ Auto Linefeed</li> <li>☐ Hide Received Data</li> <li>☐ Save Recv to File</li> </ul> | Feloume to setablist                                                                                                    |                      | <ul> <li>ASCII € HEX</li> <li>✓ Log Display Mode</li> <li>✓ Auto Linefeed</li> <li>✓ Uide Received Data</li> </ul> | [2024-06-27 11:55:20.177]# SEND ASCII TO ALL>     Welcome to NetAssist     [3024-06-27 11:55:31]                 |       |
| AutoScroll Clear<br>AutoReply Themes<br>BatchSend Export                                       |                                                                                                    |                      | Save Recy to File <u>AutoScroll</u> <u>Clear</u>                                                                   |                                                                                                    |       |
| ASCIT-Man Ronate<br>Send Options                                                               |                                                                                                    | · ·                  | Send Options                                                                                                    |                                                                                                    |       |
| Use Escape Chars (i)     Auto Append Bytes     Send from File     Cycle 500 ms                 | Data Send   Clients:   All Connections (2)   + Discor                                                                                                   | n]                   | Auto Append Bytes     Send from File     Cycle 1000 ms                                                             | Data Send Clients: All Connections (2)                                                                           | Clear |
| Shortout History                                                                               | 2/15 RX:44                                                                                                    | TX:90                | <u>Shortcut</u> <u>History</u><br>I Ready!                                                                         | 2/7 RX:12 TX:154 Reset                                                                                           |       |

# 2.3. Wireless serial sever mode

## 2.3.1. Function introduction

When USR-FQ610 works in wireless serial service mode, the main function is to receive serial data and encapsulate it through TCP/IP protocol, and then send the data to the bee colony network through the bee colony module.After receiving the data, USR-FQ610 at the other end hands it over to TCP/IP protocol for unpacking, and then sends it out through serial port, or cooperates with wireless switch mode to send socket data to the corresponding socket of the computer.

In wireless serial service mode, the data transmitted in the swarm is encapsulated by TCP/IP protocol, and socket parameters need to be configured when using it.

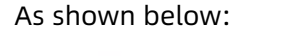

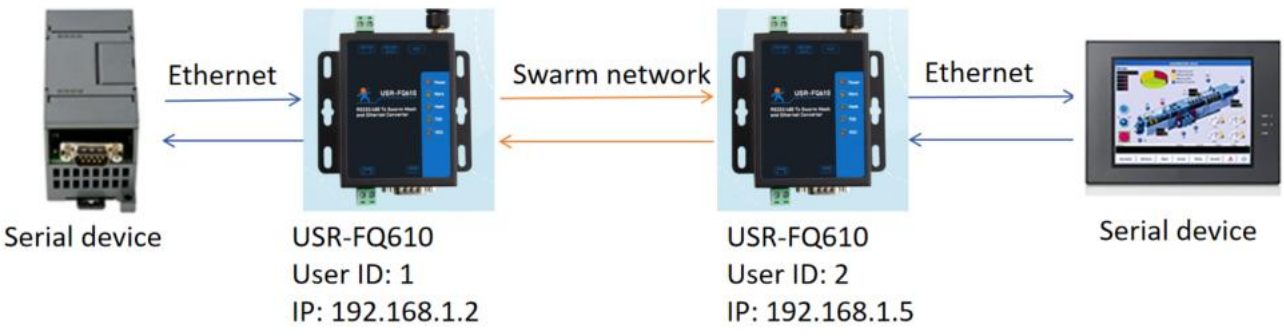

## 2.3.2. Operating steps

(1)Configure the USR-FQ610 to work in wireless serial server mode. Set IP to 192.168.1.23 and 192.168.1.10 respectively, and set socket to UDPS and UDPC respectively, as shown below:

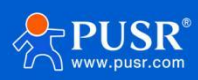

| KUSR-DTMB-TOOL-v1.0.0.3                                                                                                    | - 🗆 🗙                                                                                                    |
|----------------------------------------------------------------------------------------------------|----------------------------------------------------------------------------------------------------|
| 中文                                                                                                    |                                                                                                    |
| Serial Port COMM57 $\sim$ Baud rate 230400 $\sim$ Data/Parity/Stop 8 $\sim$                                                                                                    | NONE - 1 - Close Enter configuration Exit configuration                                                                                                    |
| Wireless communication parameters                                                                                                    | Device work parameters                                                                                                    |
| Basic settings<br>Total users 255 Relay control users                                                                                                    | Work mode<br>Work mode Wireless serial device mod                                                                                                    |
| User ID 8 Time solt 4                                                                                                    |                                                                                                    |
| Group ID 8 Fremency 915000000                                                                                                    | ] Serial communication setup                                                                                                    |
| BF bandwidth 199 V Lowest frequency 20200000                                                                                                    | Baud rate 230400 v Data/Parity/Stop 8 v NONE 1 v                                                                                                    |
| Network hop count 2 lightst frequency 928000000                                                                                                    | Ethernet communication setup                                                                                                    |
|                                                                                                    | IP Setup STATIC ~                                                                                                    |
| Advanced                                                                                                    | 2 Static IP 192.168.1.2 Subnet mask 192.168.1.1                                                                                                    |
|                                                                                                    | Static Gateway 255.255.255.0 Static DNS 208.67.222.222                                                                                                    |
|                                                                                                    | Sadat satur                                                                                                    |
|                                                                                                    | Sacket time WPS                                                                                                    |
|                                                                                                    | Benote TP 192.168.1.2 Remote port 8435                                                                                                    |
|                                                                                                    | Nemole II Annual Remole por                                                                                                    |
| Firmware Factory                                                                                                    | Get Save Restart                                                                                                    |
|                                                                                                    | Paramerers Paramerers                                                                                                    |
| νυκ=υμr5, 192. 168. 1. 2, 8436                                                                                                    |                                                                                                    |
| +0K=STATIC, 192. 168. 1. 2, 255. 255. 255. 0, 192. 168. 1. 1                                                                                                    |                                                                                                    |
| AT+UNS<br>+0K=208.67.222.222                                                                                                    |                                                                                                    |
| AT+DTMBFRANGE<br>+0K=902000000, 928000000, 915000000                                                                                                    |                                                                                                    |
| USR-DTMB-TOOL-v1.0.0.3<br>文<br>rial Port COM7 ~ Baud rate 230400 ~ Data/Parity/Stop 8 ~                                                                                                    | NONE V 1 V Close Enter configuration Exit confi                                                                                                    |
| USR-DTMB-TOOL-v1.0.0.3<br>P文<br>arial Port COM7 V Baud rate 230400 V Data/Parity/Stop 8 V<br>Wireless communication parameters                                                                                                    | NONE ~ 1 ~ Close Enter configuration Exit confi                                                                                                    |
| USR-DTMB-TOOL-v1.0.0.3<br>파文<br>rial Port COM7 ~ Baud rate 230400 ~ Data/Parity/Stop 8 ~<br>Wireless communication parameters<br>Basic settings                                                                                                    | NONE V 1 V Close Enter configuration Exit confi<br>Device work parameters<br>Work mode                                                                                                    |
| USR-DTMB-TOOL-v1.0.0.3<br>PX<br>rial Port COM7 V Baud rate 230400 V Data/Parity/Stop 8 V<br>Wireless communication parameters<br>Basic settings<br>Total users 255 Relay control None V                                                                                                    | NONE < 1 <                                                                                                    |
| USR-DTMB-TOOL-v1.0.0.3<br>Trial Port COM7 V Baud rate 230400 Data/Parity/Stop 8 V<br>Wireless communication parameters<br>Total users 255 Relay control None V<br>User ID 7 Time solt 4                                                                                                    | NONE ~ 1 ~ Close Enter configuration Exit confi<br>Device work parameters<br>Work mode<br>1 Work mode Wireless serial device mod ~<br>Serial communication setup                                                                                                    |
| USR-DTMB-TOOL-v1.0.0.3                                                                                                    | NONE V 1 V Close Enter configuration Exit confi<br>Device work parameters<br>Work mode<br>1 Work mode Wireless serial device mod. V<br>Serial communication setup<br>Band rate 220400 v Date/Parity/Ston 2 v WWE                                                                                                    |
| USR-DTMB-TOOL-v1.0.0.3                                                                                                    | NONE V 1 V Close Enter configuration Exit confi<br>Device Work parameters<br>Work mode<br>1 Work mode Wireless serial device mod V<br>Serial communication setup<br>Baud rate 230400 V Data/Parity/Stop 8 V NONE V                                                                                                    |
| USR-DTMB-TOOL-v1.0.0.3                                                                                                    | NONE V 1 Close Enter configuration Exit confi<br>Device work parameters<br>Work mode<br>1 Work mode Wireless serial device mod V<br>Serial communication setup<br>Baud rate 230400 V Data/Parity/Stop 8 V NONE V<br>Ethernet communication setup                                                                                                    |
| USR-DTMB-TOOL-v1.0.0.3<br>TX<br>rial Port COM7 V Baud rate 230400 Data/Parity/Stop 8 V<br>Wireless communication parameters<br>Pasic settings<br>Total users 255 Relay control None V<br>User ID 7 Time solt 4<br>Group ID 8 Frequency 915000000<br>RF bandwidth 11Mbps V Lowest frequency 902000000<br>twork hop count 2 lighest frequency 92800000                                                                                                    | NONE V 1 Close Enter configuration Exit confi<br>Device work parameters<br>Work mode<br>1 Work mode Wireless serial device mod V<br>Serial communication setup<br>Baud rate 230400 V Data/Parity/Stop 8 V NONE V<br>Ethernet communication setup<br>IP Setup STATIC V                                                                                                    |
| USR-DTMB-TOOL-v1.0.0.3                                                                                                    | NONE V 1 V Close Enter configuration Exit confi<br>Device work parameters<br>Work mode<br>1 Work mode Wireless serial device mode V<br>Serial communication setup<br>Baud rate 230400 V Data/Parity/Stop 8 V NONE V<br>Ethernet communication setup<br>2 IP Setup STATIC<br>Static IP 192.168.1.5 Subnet mask 192.168.1                                                                                                    |
| USR-DTMB-TOOL-v1.0.0.3                                                                                                    | NONE × 1 × Close       Enter configuration       Exit confi         Device work parameters         Work mode       1       Work mode         1       Work mode       Wireless serial device mode         2       Serial communication setup         2       IP Setup       STATIC         2       IP Setup       Static IP         2       Static IP       192.168.1.5         Static IP       192.168.1.5       Subnet mask         1       192.168.1.5       Static INS                                                                                                    |
| USR-DTMB-TOOL-v1.0.0.3                                                                                                    | NONE       1       Close       Enter configuration       Exit confi         Device work parameters         Work mode       1       Work mode Wireless serial device mod.          1       Work mode       Work mode          2       Serial communication setup        NONE         2       IP Setup       Static IP       192.168.1.5       Subnet mask       192.168.1.5         3       static Gateway       255.255.255.0       Static DNS       208.67.22                                                                                                    |
| USR-DTMB-TOOL-v1.0.0.3                                                                                                    | NONE V 1 V Close Enter configuration Exit confi<br>Device work parameters<br>Work mode<br>1 Work mode Wireless serial device mode V<br>Serial communication setup<br>Baud rate 230400 V Data/Parity/Stop 8 V NONE V<br>Ethernet communication setup<br>2 IP Setup STATIC<br>Static IP 192.168.1.5 Subnet mask 192.168.1<br>S atic Gateway 255.255.0 Static DNS 208.67.22<br>Socket setup                                                                                                    |
| USR-DTMB-TOOL-v1.0.0.3                                                                                                    | NONE       1       Close       Enter configuration       Exit confi         Device work parameters         Work mode       1       Work mode       Work mode         1       Work mode       Wireless serial device mode       Image: Serial communication setup         Baud rate       230400       Data/Parity/Stop 8       NONE         Ethernet communication setup       Image: Static IP       Subnet mask       192.168.1.5         Static IP       192.168.1.5       Subnet mask       192.168.1.2         Socket setup       Socket type       VDPC       Image: Socket type                                                                                                    |
| USR-DTMB-TOOL-v1.0.0.3                                                                                                    | NONE × 1       Close       Enter configuration       Exit confi         Device work parameters       Device work parameters         Work mode       1       Work mode Wireless serial device mod. ×         Serial communication setup       Baud rate 230400 × Data/Parity/Stop 8 × NONE ×         Ethernet communication setup         2       IP Setup STATIC ×         2       Static IP 192.168.1.5       Subnet mask 192.168.1         3       socket type       UIPC ×         3       Remote IP 192.168.1.2       Remote port 8435                                                                                                    |
| USR-DTMB-TOOL-v1.0.0.3<br>FX<br>rial Port COM7 V Baud rate 230400 Data/Parity/Stop 8 V<br>Wireless communication parameters<br>Basic settings<br>Total users 255 Relay control None V<br>User ID 7 Time solt 4<br>Group ID 8 Frequency 915000000<br>RF bandwidth IMbps V Lowest frequency 902000000<br>etwork hop count 2 Lighest frequency 928000000<br>etwork hop count 2 Lighest frequency 928000000<br>Advanced Settings<br>Signal Type Normal V Secret Key1 00000000<br>Carrier Sense None Secret Key2 00000000<br>FM control Disabled V Secret Key4 0603033<br>Data Cache 255                                                                                                    | NONE       1       Close       Enter configuration       Exit confi         Device work parameters       Image: Close       Image: Close |
| USR-DTMB-TOOL-v1.0.0.3                                                                                                    | NONE > 1       Close       Enter configuration       Exit confi         Device work parameters         Work mode       1       Work mode Wireless serial device mode >         1       Work mode       Wireless serial device mode >         Serial communication setup       Baud rate 230400 >> Data/Parity/Stop 8 >> NONE >         Ethernet communication setup       2       IP Setup STATIC >> Subnet mask 192.168.1.5         Static IP 192.168.1.5       Subnet mask 192.168.1.5       Subnet mask 192.168.1.2         Socket setup       Socket type UDPC >> Remote port 8435         Get parameters       Save parameters       Restar                                                                                                    |
| USR-DTMB-TOOL-v1.0.0.3                                                                                                    | NONE 1 Close Enter configuration Exit confi<br>Device work parameters<br>Work mode<br>1 Work mode Wireless serial device mod.<br>Serial communication setup<br>Baud rate 230400 	Data/Parity/Stop 8 	NONE<br>Ethernet communication setup<br>2 IP Setup STAILC<br>Static IP 192.168.1.5 Subnet mask 192.168.1<br>Static Gateway 255.255.0 Static DNS 208.67.22<br>Socket setup<br>3 Cocket type UDPC<br>Remote IP 192.168.1.2 Remote port 8435<br>Cocket Setup<br>3 Cocket IP 192.168.1.2 Remote port 8435<br>Cocket Setup<br>3 Cocket IP 192.168.1.2 Remote Port 8435<br>Cocket Setup<br>3 Cocket IP 192.168.1.2 Remote Port 8435<br>Cocket Setup<br>3 Cocket IP 192.168.1.2 Remote Port 8435<br>Cocket IP 192.168.1.2 Remote Port 8435                                                                                                    |
| USR-DTMB-TOOL-v1.0.0.3<br>FX<br>arial Port COM7 	Baud rate 230400 	Data/Parity/Stop 8 	V<br>Wireless communication parameters<br>Basic settings<br>Total users 255 Relay control None 	V<br>User ID 7 Time solt 4<br>Group ID 8 	Frequency 915000000<br>RF bandwidth IMbps 	Lowest frequency 902000000<br>etwork hop count 2 Iighest frequency 928000000<br>etwork hop count 2 Iighest frequency 928000000<br>Advanced Settings<br>Signal Type Normal 	Secret Key1 00000000<br>Carrier Sense None 	Secret Key2 00000000<br>FM control Disabled 	Secret Key3 6E023FB9<br>ransmit Power Full 	Secret Key4 06030303<br>Data Cache 255<br>Firmware Version<br>Factory reset<br>GS<br>=UDFC, 192. 168. 1. 2, 8435<br>maxw | NONE V 1 V Close Enter configuration Exit confi<br>Device work parameters<br>Work mode<br>1 Work mode Wireless serial device mode V<br>Serial communication setup<br>Baud rate 230400 V Data/Parity/Stop 8 V NONE V<br>Ethernet communication setup<br>2 IP Setup STATIC<br>Static IP 192.168.1.5 Subnet mask 192.168.1<br>Static Gateway 255.255.255.0 Static DNS 208.67.22<br>Socket setup<br>3 Remote IP 192.168.1.2 Remote port 8435<br>Get Save Parameters Rester<br>111                                                                                                    |
| USR-DTMB-TOOL-v1.0.0.3                                                                                                    | NONE 1 Close Enter configuration Exit confi<br>Device work parameters<br>Work mode<br>1 Work mode Wireless serial device mod.<br>Serial communication setup<br>Baud rate 230400 V Data/Parity/Stop 8 V NONE V<br>Ethernet communication setup<br>2 IP Setup STATIC<br>Static IP 192.168.1.5 Subnet mask 192.168.1<br>S atic Gateway 255.255.0 Static DNS 208.67.22<br>Socket setup<br>Socket type WDPC<br>Remote IP 192.168.1.2 Remote port 8435<br>Remote IP 192.168.1.2 Remote port 8435<br>Marameters Parameters Restar                                                                                                    |
| USR-DTMB-TOOL-v1.0.0.3                                                                                                    | NONE × 1 × Close       Enter configuration       Exit confi         Device work parameters       Image: Close work parameters         Work mode       Image: Close work parameters         1       Work mode Wireless serial device mode ×         Serial communication setup       Baud rate 230400 × Data/Parity/Stop 8 × NONE ×         Ethernet communication setup       Image: Close work parameters         2       IP Setup STATIC ×         2       IP Setup STATIC ×         2       Static IP 192.168.1.5       Subnet mask 192.168.1.2         3       static Gateway 255.255.0       Static DNS 208.67.22         3       Socket type UDPC ×       Remote IP 192.168.1.2         3       Remote IP 192.168.1.2       Remote port 8435         Get Save parameters         Save parameters         Intervalue of the setup         Socket type UDPC ×         Save parameters         Save parameters         Save parameters         Battar                                                                                                    |
| USR-DTMB-TOOL-v1.0.0.3                                                                                                    | NONE 1 Close Enter configuration Exit confi<br>Device work parameters<br>Work mode<br>1 Work mode Wireless serial device mod<br>Serial communication setup<br>Baud rate 230400 	Data/Parity/Stop 8 	NONE<br>Ethernet communication setup<br>2 IP Setup STAILC<br>Static IP 192.168.1.5 Subnet mask 192.168.1<br>Static Gateway 255.255.0 Static DNS 208.67.22<br>Socket setup<br>3 Socket type UDPC<br>Remote IP 192.168.1.2 Remote port 8435<br>Get Save Parameters Restar<br>111                                                                                                    |

(2)Restart after setting and send data to serial port respectively

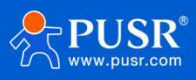

## 2.3.3. The communication tests

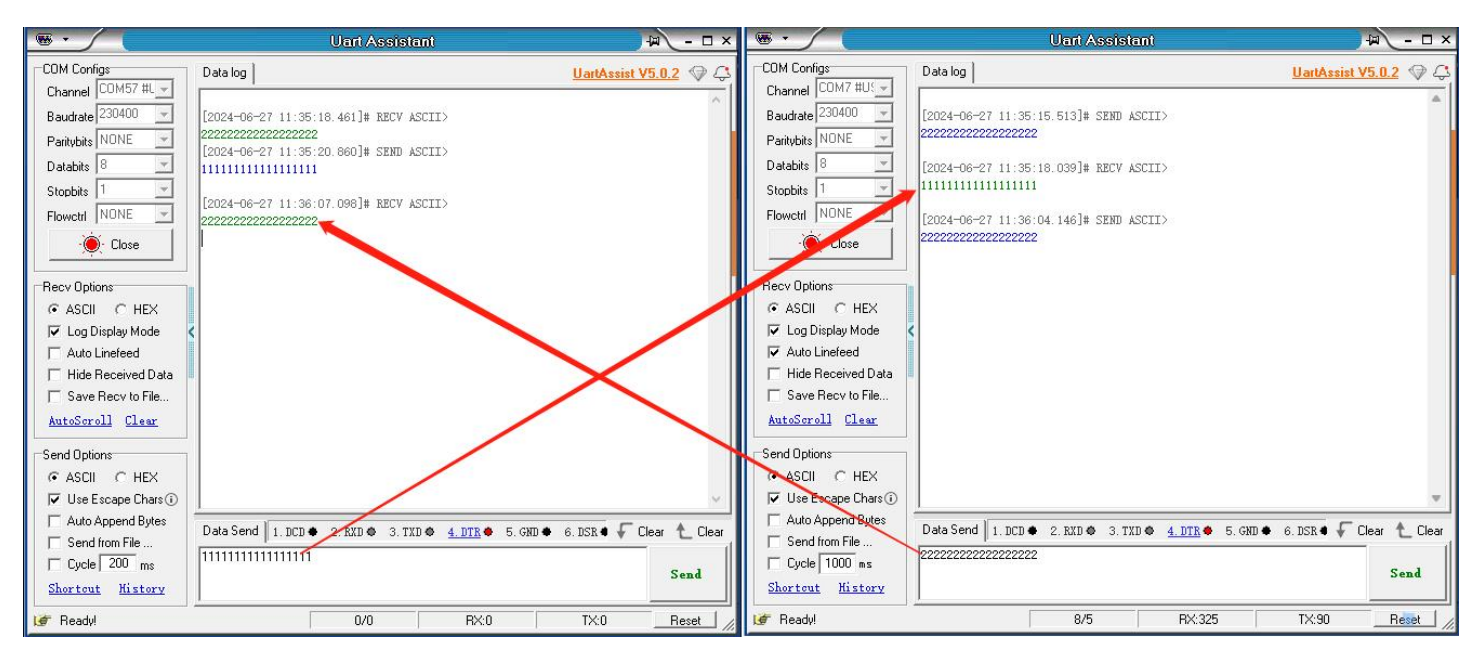

# 2.4. Wireless Switch Mode

## 2.4.1. Function introduction

When USR-FQ610 works in wireless switch mode, the main function is to send data received by Ethernet interface to swarm network through swarm module, and send data from Ethernet interface after other modules in swarm network receive data.

In wireless switch mode, USR-FQ610 realizes transparent transmission of Ethernet port data, and the network data transmitted in the swarm is TCP/IP protocol.

Note: UDP protocol a packet maximum of 1024 bytes, TCP protocol, data transmission needs to be less than 100 bytes/500ms transmission; time slot minimum set to 4, each more relay forwarding FQ610 hop point, time slot on the basis of 4 + 2.

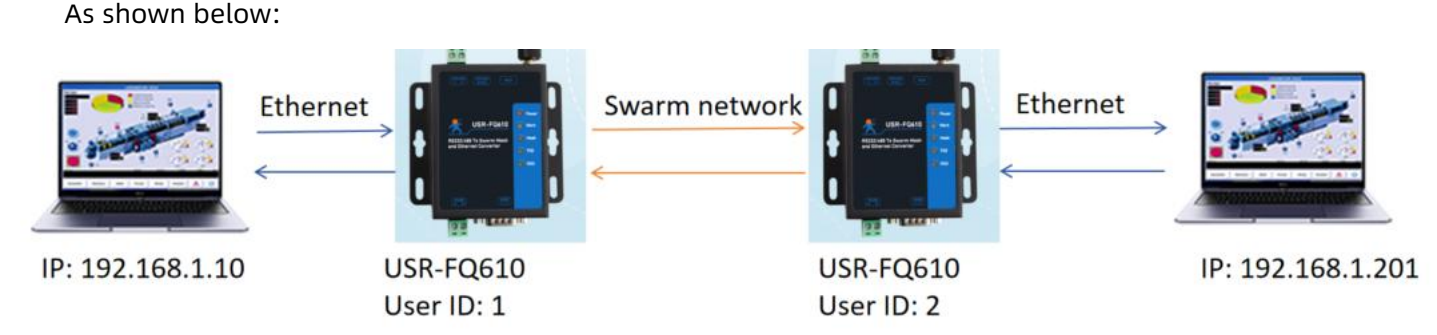

## 2.4.2. Operating steps

(1)Configure the USR-FQ610 to work in wireless switch mode, the user ID should be different with each other device.

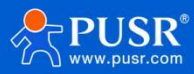

| Wireless communication parameters       Device work parameters         Basic settings       Ital users 255       Relay control None         User ID 6       Time solt 2       Ital users 255         Group ID 8       Frequency 91500000       Baud rate 230400 Ital/Parity/Stop 8 Ital         RF bandwidth IMEps       Lowest frequency 902000000       Data/Parity/Stop 8 Ital         Network hop count 1       iighest frequency 928000000       Ital rate 230400 Ital/Parity/Stop 8 Ital         IP Setup       Static IP 192.168.2.23       Subnet mask 10         Static Gateway 255.255.0       Static DNS 2         Socket setup       Socket setup         Socket retup       Socket retup         Socket IP 192.168.2.23       Local port 2 | au rore comits of paul rate 200400 O Data/Par                                                                                                    | ity/Stop                                                                                        | MORE OF LATER CONFIGURATION LXIT CONFIGURATION                                                                                                    |
|----------------------------------------------------------------------------------------------------|----------------------------------------------------------------------------------------------------|-------------------------------------------------------------------------------------------------|----------------------------------------------------------------------------------------------------|
| Firmware Factory Get Save parameters parameters                                                                                                    | Wireless communication parame<br>sic settings<br>Total users 255 Relay control<br>User ID 6 Time solt<br>Group ID 8 Frequency<br>RF bandwidth 1Mbps Uowest frequency<br>work hop count 1 ighest frequency | None     2       2     2       91500000     30200000       92300000     32300000       Advanced | Device work parameters<br>Work mode<br>Serial communication setup<br>Baud rate 230400 V Data/Parity/Stop 8 V NONE V 1<br>Ethernet communication setup<br>IP Setup STATIC<br>Static IP 192.168.2.23<br>Static Gateway 255.255.0<br>Static DNS 208.67.222<br>Socket setup<br>Socket setup<br>Socket type NDPS<br>Remote IP 192.168.2.23<br>Local port 8234 |
| Logs                                                                                                    | Firmware<br>version Factory<br>reset                                                                                                    |                                                                                                 | Get Save parameters Restart                                                                                                    |
| AT+WANN<br>+0K=STATIC, 192. 168. 2. 23, 255. 255. 255. 0, 192. 168. 2. 1                                                                                                    | NN                                                                                                    | ^                                                                                               | 123                                                                                                    |
| AT +DNS<br>+0K=008, 67, 222, 222                                                                                                    | IAIIL, 192. 166. 2. 23, 266. 266. 266. 0, 192. 166. 2. 1                                                                                                    |                                                                                                 |                                                                                                    |

(2)Configure PC IP to 192.168.1.10 and 192.168.1.201 respectively.

(3)After configuration is completed, power on again and access the equipment to check the effect.

(4)Set up socket through test software, and send data

#### 2.4.3. The communication tests

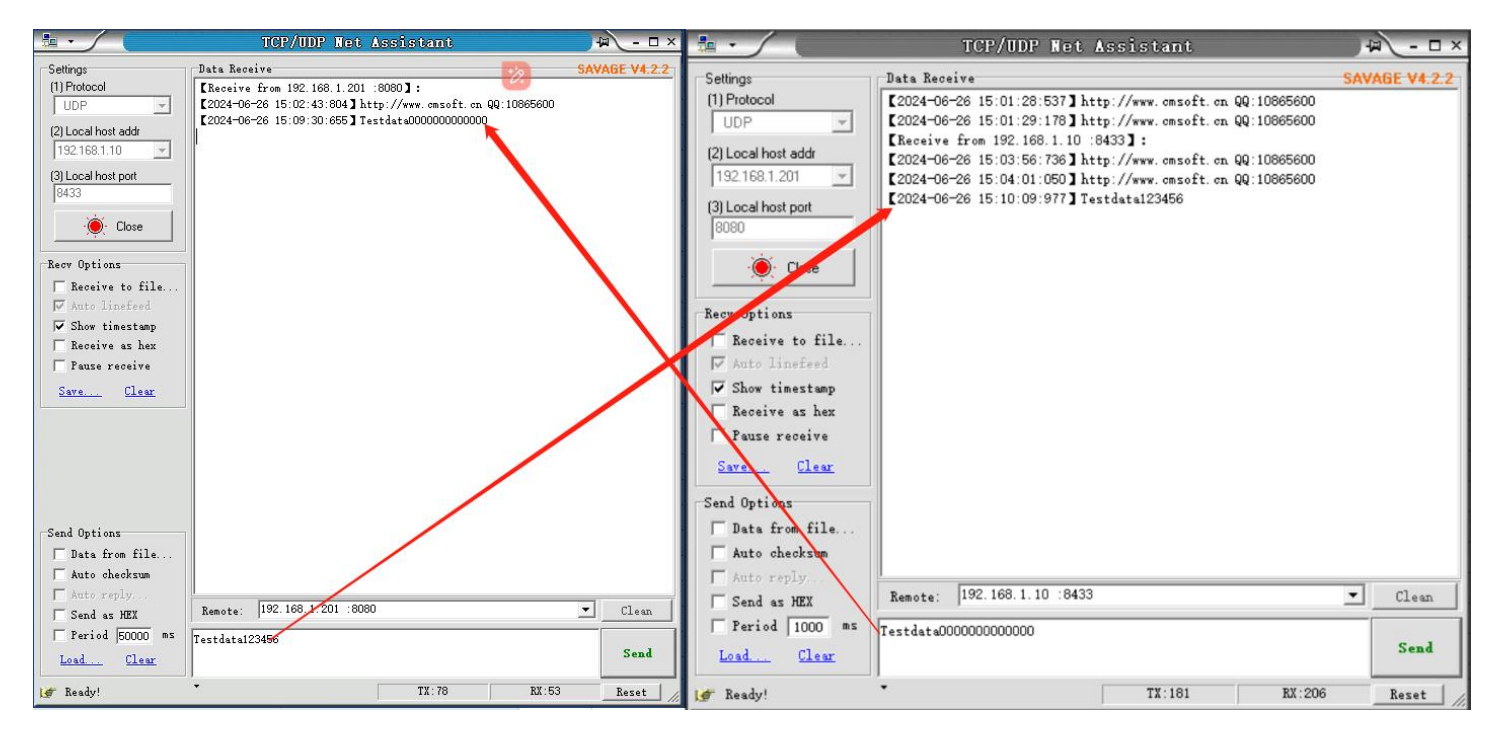

# 3. Firmware upgrade

Before firmware upgrade, the device need be set in network broadcast mode. Please download **the upgrade** 

tool: https://www.pusr.com/support/download/Setup-Software-USR-M0-V2-2-6-1-exe.html

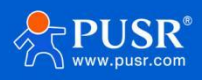

Steps of upgrading firmware:

(1)Connect the PC to FQ610 via RS232 cable, open the PC software to read parameters, and ensure that it is

in network broadcast mode.

| K USR-DTMB-TOOL-v1.0.0.3                                                                                                    | - 🗆 X                                                                                                    |
|----------------------------------------------------------------------------------------------------|----------------------------------------------------------------------------------------------------|
| 中文                                                                                                    |                                                                                                    |
| Serial Port COMM57 $\sim$ Baud rate 230400 $\sim$ Data/Parity/Stop 8 $\sim$                                                                                                    | NONE - 1 - Open Enter configuration Exit configuration                                                                                                    |
| Wireless communication parameters Basic settings Total users 255 Relay control None  Vser ID 8 Time solt 4 Group ID 8 Frequency 915000000 RP bandwidth IMbps  Lowest frequency 926000000 Network hop count 2 ighest frequency 926000000 Advanced | Device work parameters<br>Work mode<br>Serial communication setup<br>Baud rate 230400 v Data/Parity/Stop 8 v NONE v 1 v<br>Ethernet communication setup<br>IP Setup STATIC v<br>Static IP 192.168.1.24 Subnet mask 192.168.1.1<br>Static Gateway 255.255.255.0 Static DNS 208.67.222.222<br>Socket stup<br>Socket type TCFS v<br>Remote IP 192.168.1.24 Remote port 2434 |
| Firmware         Factory           Version         Fest           ODS         100-100, 102, 168, 1.24, 8434           Version         100-100, 102, 168, 1.24, 255, 255, 255, 0, 192, 168, 1, 1                                                  | Get Save Restart Restart                                                                                                    |
| AT+DNS<br>+OK=208.67.222.222                                                                                                    |                                                                                                    |
| AT+DTMBFRANGE<br>+OK=902000000, 928000000, 915000000                                                                                                    | Clear logs send                                                                                                    |

(2)Connect the PC to FQ610 via Ethernet cable, and set the IP of PC to the same network segment as FQ610.

(3)Open the upgrade software, search for the device, then right-click the device and select firmware

upgrade

| e Language Help                                      |                           |                |                                                                                                    |                     |
|------------------------------------------------------|---------------------------|----------------|----------------------------------------------------------------------------------------------------|---------------------|
| Operate Via LAN                                      | Opera                     | ate Via COM    | Base Param (which is without *,usually keep default)                                                                                  | ^                   |
|                                                      |                           |                | IP Type * Static IP V HTTP Port 8                                                                                                    | 30                  |
| Device IP Device Name<br>192.168.1.24 USR-FQf 10     | MAC                       | Ver            | ModuleStaticIP *         192.168.1.24         User Name         a           SubnetMask *         255.255.0         Password         a | admin               |
| 2                                                    | OpenWeb<br>Restart        |                | Gateway * 192.168.1.1 Device Name                                                                                                    | JSR-FQ6             |
| 3                                                    | Firmware upgrade<br>Reset |                | Reset Timeout(s) 3600                                                                                                    | ] Index<br>] Reset  |
|                                                      | Copy The Mac              |                | UART Set Parameter                                                                                                    | ] Link<br>] RFC2217 |
|                                                      | Cope All Mac              |                | Port Param                                                                                                    |                     |
|                                                      |                           |                | Parity/Data/Stop NO1 × 8 × 1 × Baudrate                                                                                               | 23040 ~             |
| 1 🔍 Sea                                              | arch Device               |                | Module work mode TCP Server V Local Port                                                                                              | 8434                |
|                                                      |                           |                | RemoteIP 192.168.2.23 Remote Port                                                                                                    | 8435                |
|                                                      |                           |                | Short Connection time 3 Tcp connect num                                                                                               | 4 ~                 |
| Data has been sent<br>Data has been sent             |                           | ^              | PackTime 0 PackLen                                                                                                    | 400                 |
| Click device can read the parame                     | eters, right-click De     | vice list show | Short Connection                                                                                                    |                     |
| more                                                 |                           |                | ✓ TCP Server-kick off old connection                                                                                                  |                     |
| Read [ Mac : D4 AD 20 7F 16 EA ]                     |                           |                | UDP data source judgment                                                                                                    |                     |
| Data has been sent                                   |                           |                | II. d. a                                                                                                    |                     |
| Read OK                                              |                           |                | Heartbeat Packet Type None                                                                                                    |                     |
| Read [ Mac : D4 AD 20 7F 16 EA<br>Nata has been sent | ]                         | ~              |                                                                                                    | v                   |
|                                                      |                           |                | Save Config                                                                                                    | DataDabug           |

(4)Select local IP address (PC IP), select firmware, click Upgrade, wait for upgrade to complete successfully.

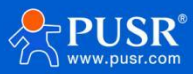

| Opera                                                                                                    | te <mark>Via L</mark> AN                                                                                   | Ope                | ate Via COM     | Base Param (which is without *,usually keep default)                                                                                                    |
|----------------------------------------------------------------------------------------------------|----------------------------------------------------------------------------------------------------|--------------------|-----------------|----------------------------------------------------------------------------------------------------|
| Device IP<br>192.168.1.24                                                                                                    | Device Name<br>USR-FQ610                                                                                   | MAC<br>D4 AD 20 7F | Ver<br>16 4300  | ModuleStaticIP *     192.168.1.24     User Name     admin       SubnetMask *     255.255.255.0     Password     admin       Gateway *     192.168.1.1     USR-FQ6:                                                                                                    |
|                                                                                                    | Q Search                                                                                                   | h Device           |                 | Notes: Please disable firewall and antivirus software before upgrade firmware!       □       Reset         Select Client       □       Link         Client IP Address:       192.168.1.24       □         Local IP Address:       192.168.1.26       □         I Port       8434       □         Port       8435       □ |
| Data has beer<br>Data has beer<br>Click device ca<br>nore<br>Read [ Mac : D<br>Data has beer<br>Read OK<br>Read [ Mac : D<br>Data has beer | n sent<br>n sent<br>an read the paramete<br>04 AD 20 7F 16 EA ]<br>n sent<br>04 AD 20 7F 16 EA ]<br>n sent | rrs, right-click D | evice list show | Select .bin file<br>D:\1圆件相关\0产品资料\0firmware\firmware-r<br>Program 重 Exit<br>Heartbeat<br>Heartbeat Packet Type None v                                                                                                    |

# 4. AT command

# 4.1. AT command mode

You can switch the device to Command Mode by sending data at a specific timing to the device's serial port. After completing operation in "command mode", return the device to the previous operating mode by sending specific commands.

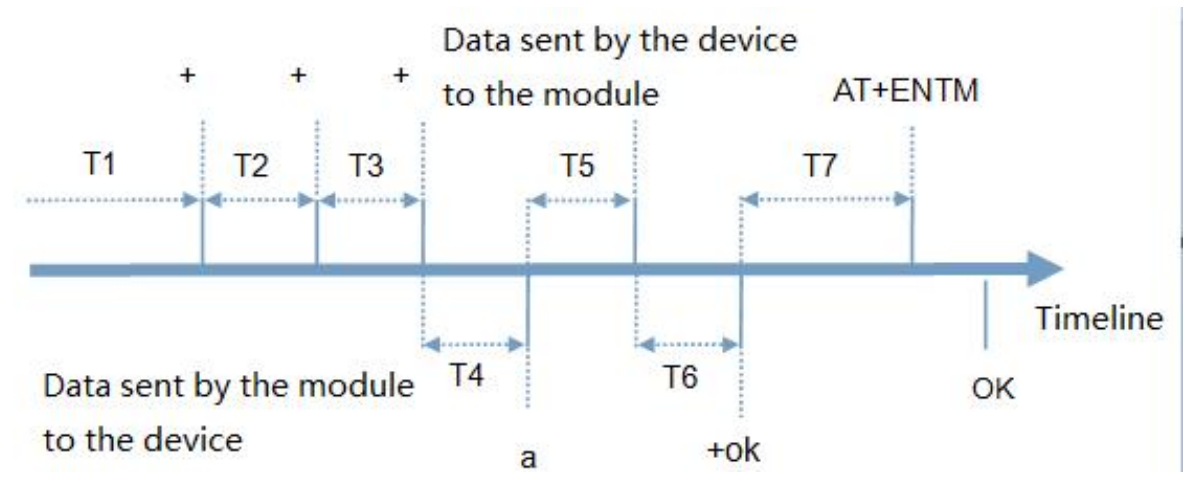

#### Toggles the timing of command mode:

In the figure above, the horizontal axis is time, data above the time axis is sent by the serial device to FQ610,

data below the time axis is sent by FQ610 to the serial port.

#### Time requirement:

T1 > current serial port packaging interval

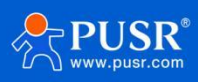

T2 < current serial port packaging interval time

T3 < current serial port packaging interval time

T4 = current serial port packaging interval time

T5 < 3 s

T6 = current serial port packaging interval time

#### The time sequence of switching from transparent mode/HTTP mode to "AT Command mode" :

1.Serial device continuously sends "+++" to the device. After receiving "+++", the device will send an "a" to the

serial device. No data can be sent during a packaging cycle before sending "+++".

2.When the serial device receives "a", a "a" must be sent to the device within 3 seconds.

3.After receiving 'a', the device returns "+ok" and enter "temporary command mode".

4.After receiving "+ok", the device has enter "temporary command mode" and now can send AT command to it.

#### Time sequence of switching from AT command mode to transparent mode.HTTP mode:

1.Serial device sends "AT+ENTM" to FQ610.

2.After receiving the command, sends "OK" to the serial device and returns to the previous working mode.

3. After the serial device receives "OK", it knows that the device has returned to its previous working mode.

## 4.2. Introduction to instruction

AT command is a question-and-answer command, which is divided into two parts: "question" and "answer". "Ask" means to send AT command to T0 through serial port,"answer" means T0 replies information to device through serial port.

| Symbol name | Description                                                                           |
|-------------|---------------------------------------------------------------------------------------|
| $\diamond$  | Included content is required                                                          |
| 0           | Included content is not required                                                      |
| 8           | Included are strings with special meanings in this document                           |
| ~           | Parameter range, example A~B, parameter range is from A to B                          |
| CMD         | indication instruction code                                                           |
| CR          | Represents "carriage return" in ASCII code, hexadecimal number is represented as 0x0D |
| LF          | Represents "newline" in ASCII code, hexadecimal number is 0x0A                        |

#### Table 2. Symbol description

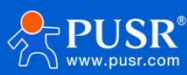

### 4.2.1. Command content

AT command format:

| Туре | Command format                                     | Explain                                            |
|------|----------------------------------------------------|----------------------------------------------------|
| 0    | <at+><cmd><cr></cr></cmd></at+>                    | Execute the action of the instruction or query the |
|      |                                                    | current parameter value                            |
| 1    | <at+><cmd><cr></cr></cmd></at+>                    | Execute the action of the instruction or query the |
|      |                                                    | current parameter value                            |
| 2    | <at+><cmd>=[para-1,para-2,para-3,para-</cmd></at+> | Set parameter values for this command              |
|      | 4] <cr></cr>                                       |                                                    |

Table 3. Command format

<Note>: If the user does not turn off the echo function (AT+E), the command entered by the user will be sent back by the module, and the terminator CR> will not be returned.

# 4.3. AT error description

#### Table 4. Error code list

| Error code | Explain                |
|------------|------------------------|
| ERR1       | Invalid command format |
| ERR2       | invalid command        |
| ERR3       | invalid operator       |
| ERR4       | invalid parameter      |

## 4.4. AT command set

## 4.4.1. Instruction specification

| serial | name     | function                           |
|--------|----------|------------------------------------|
| number |          |                                    |
| 1      | AT       | Test AT command available          |
| 2      | AT+E     | Enable AT command echo             |
| 3      | AT+Z     | Restart the device                 |
| 4      | AT+ENTM  | Exit configuration state and enter |
|        |          | transparent transmission           |
| 5      | AT+CLEAR | Factory data reset                 |

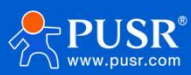

| 6  | AT+VER       | Query Equipment Version No.      |
|----|--------------|----------------------------------|
| 7  | AT+MAC       | Query current device MAC         |
| 9  | AT+WKMODE    | Set DTMB operating mode          |
| 10 | AT+DTMBID    | Set DTMB ID information          |
| 11 | AT+DTMBBASE  | Setting DTMB Basic Information   |
| 12 | AT+DTMBRELAY | Set DTMB relay information       |
| 13 | AT+DTMBRF    | Set DTMB RF message              |
| 14 | AT+DTMBCACHE | Set DTMB cache information       |
| 15 | AT+DTMBSLOT  | Set DTMB time slot information   |
| 16 | AT+DTMBFREQ  | Set DTMB frequency               |
| 17 | AT+DTMBPSW   | Set DTMB plus password           |
| 18 | AT+WANN      | Set/query WAN port parameters    |
| 19 | AT+DNS       | Set/Query DNS Server Address     |
| 20 | UART         | Set/query serial port parameters |
| 21 | ѕоск         | Set/Query SOCK Parameters        |
| 22 | SOCKLK       | Set/query TCP connection status  |
| 23 | SOCKPORT     | Set/query local port             |
| 24 | PDTIME       | Query production time            |

#### 4.4.1.1. AT

| Name      | AT                                            |
|-----------|-----------------------------------------------|
| Function  | Test AT command                               |
| Inquire   | AT <cr></cr>                                  |
|           | <cr><lf>+OK<cr><lf></lf></cr></lf></cr>       |
| Set       | 1                                             |
| Parameter | Return: OK                                    |
| Explain   | The command takes effect immediately, and     |
|           | returning OK means that the AT command is OK. |

#### 4.4.1.2. AT+E

| Name     | AT+E                                      |
|----------|-------------------------------------------|
| Function | Set/query device at command echo settings |

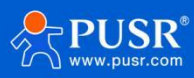

| Inquire   | AT+E <cr></cr>                                            |
|-----------|-----------------------------------------------------------|
|           | <cr><lf>+OK=<status><cr><lf></lf></cr></status></lf></cr> |
| Set       | AT+E=< ON/OFF> <cr></cr>                                  |
|           | <cr><lf>+OK<cr><lf></lf></cr></lf></cr>                   |
| Parameter | ON: Turn on echo, echo commands entered under             |
|           | AT command,                                               |
|           | OFF: In AT command mode, input commands are               |
|           | not echoed.                                               |
| Explain   | This command must be in capital letters and take          |
|           | effect after restarting DTU                               |

#### 4.4.1.3. AT+Z

| Name      | AT+Z                                             |
|-----------|--------------------------------------------------|
| Function  | restart the device                               |
| Inquire   | not have                                         |
| Set       | AT+Z <cr></cr>                                   |
|           | <cr><lf>+OK<cr><lf></lf></cr></lf></cr>          |
| Parameter | /                                                |
| Explain   | The command is executed correctly, OK is replied |
|           | and the device restarts                          |

#### 4.4.1.4. AT+ENTM

| Name      | AT+ENTM                                    |  |
|-----------|--------------------------------------------|--|
| Function  | Exit AT command mode and enter transparent |  |
|           | transmission mode                          |  |
| Inquire   | /                                          |  |
| Set       | AT+ENTM <cr></cr>                          |  |
|           | <cr><lf>+OK<cr><lf></lf></cr></lf></cr>    |  |
| Parameter | Not have                                   |  |
| Explain   | Exit AT command mode and enter transparent |  |
|           | transmission mode                          |  |

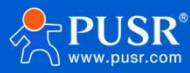

#### 4.4.1.5. AT+CLEAR

| Name      | AT+CLEAR                                          |
|-----------|---------------------------------------------------|
| Function  | Factory data reset                                |
| Inquire   | /                                                 |
| Set       | AT+CLEAR <cr></cr>                                |
|           | <cr><lf>+OK<cr><lf></lf></cr></lf></cr>           |
| Parameter | Not have                                          |
| Explain   | This command is executed correctly to restore the |
|           | factory restart equipment.                        |

#### 4.4.1.6. AT+VER

| Name      | AT+VER                                              |
|-----------|-----------------------------------------------------|
| Function  | Query device software version number                |
| Inquire   | AT+VER <cr></cr>                                    |
|           | <cr><lf>+OK=<ver><cr><lf></lf></cr></ver></lf></cr> |
| Set       | /                                                   |
| Parameter | ver: Current software version number                |
| Explain   | This command executes correctly and returns the     |
|           | current software version number.                    |

#### 4.4.1.7. AT+MAC

| Name      | AT+MAC                                              |
|-----------|-----------------------------------------------------|
| Function  | Query WAN port MAC                                  |
| Inquire   | AT+MAC <cr></cr>                                    |
|           | <cr><lf>+OK=<nac><cr><lf></lf></cr></nac></lf></cr> |
| Set       | /                                                   |
| Parameter | mac:WAN port MAC                                    |
| Explain   |                                                     |

#### 4.4.1.8. AT+WKMODE

| Name     | AT+WKMODE                                             |
|----------|-------------------------------------------------------|
| Function | Set DTMB operating mode                               |
| Inquire  | AT+WKMODE <cr></cr>                                   |
|          | <cr><lf>+OK=<mode><cr><lf></lf></cr></mode></lf></cr> |

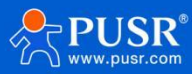

| Set       | AT+WKMODE= <mode><cr></cr></mode>       |
|-----------|-----------------------------------------|
|           | <cr><lf>+OK<cr><lf></lf></cr></lf></cr> |
| Parameter | mode: working mode                      |
|           | 0: Serial broadcast mode                |
|           | 1: Network port broadcast mode          |
|           | 2: Wireless serial service mode         |
|           | 3: Wireless switch mode                 |
|           |                                         |

#### 4.4.1.9. AT+DTMBID

| Name      | AT+DTMBID                                                                             |
|-----------|---------------------------------------------------------------------------------------|
| Function  | Set DTMB ID information                                                               |
| Inquire   | AT+DTMBID <cr></cr>                                                                   |
|           | <cr><lf>+OK=<all>,<userid>,<group><cr><lf></lf></cr></group></userid></all></lf></cr> |
| Set       | AT+DTMBID= <all>,<userid>,<group><cr></cr></group></userid></all>                     |
|           | <cr><lf>+OK<cr><lf></lf></cr></lf></cr>                                               |
| Parameter | all: Total number of users, range 1-1024                                              |
|           | userid: User ID, range 1-1024                                                         |
|           | group: group number, range 0-15, 0 is broadcast                                       |
|           | group                                                                                 |

#### 4.4.1.10. AT+DTMBBASE

| Name      | AT+DTMBBASE                                                                                         |
|-----------|----------------------------------------------------------------------------------------------------|
| Function  | Setting DTMB Basic Information                                                                      |
| Inquire   | AT+DTMBBASE <cr></cr>                                                                               |
|           | <cr><lf>+OK=<baudrate>,<signaltype>,<enablehe< td=""></enablehe<></signaltype></baudrate></lf></cr> |
|           | ader>, <bandrate><cr><lf></lf></cr></bandrate>                                                      |
| Set       | AT+DTMBBASE= <baudrate>,<signaltype>,<enableheade< td=""></enableheade<></signaltype></baudrate>    |
|           | r>, <bandrate><cr></cr></bandrate>                                                                  |
|           | <cr><lf>+OK<cr><lf></lf></cr></lf></cr>                                                             |
| Parameter | Baud rate: 9600, 19200, 38400, 57600, 115200,                                                       |
|           | 230400, 460800, 921600                                                                              |
|           | Signal type: signal type, 0 normal, 1 test, 2 single                                                |

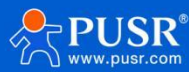

|  | frequency                                         |  |
|--|---------------------------------------------------|--|
|  | Enable header: enable header                      |  |
|  | Band rate: RF bandwidth, 0, 1M 1, 500K 2, 250K 3, |  |
|  | 125К                                              |  |

## 4.4.1.11. AT+DTMBRELAY

| Name      | AT+DTMBRELAY                                          |
|-----------|-------------------------------------------------------|
| Function  | Set DTMB relay information                            |
| Inquire   | AT+DTMBRELAY <cr></cr>                                |
|           | <cr> LF&gt;+OK=Parameter 1&gt;, Parameter 2&gt;,</cr> |
|           | Parameter 3> <cr> LF&gt;</cr>                         |
| Set       | AT+DTMBRELAY= Parameter 1>, Parameter 2>,             |
|           | Parameter 3>, <cr></cr>                               |
|           | <cr><lf>+OK<cr><lf></lf></cr></lf></cr>               |
| Parameter | Parameter 1: carrier sense, 0 no sense, 1 short       |
|           | sense, 2 medium sense, 3 long sense                   |
|           | Parameter 2: Networking hops, 0-16                    |
|           | Parameter 3: Relay control, 0 No relay, 1 Intelligent |
|           | relay, 2 Forced relay                                 |

#### 4.4.1.12. AT+DTMBRF

| Name      | AT+DTMBRF                                                                                               |
|-----------|----------------------------------------------------------------------------------------------------|
| Function  | Set DTMB RF message                                                                                     |
| Inquire   | AT+DTMBRF <cr></cr>                                                                                     |
|           | <cr><lf>+OK=<skip>,<power>,<noise>,<rf><cr><lf< td=""></lf<></cr></rf></noise></power></skip></lf></cr> |
|           | >                                                                                                    |
| Set       | AT+DTMBRF= <skip>,<power>,<noise>,<rf>,<cr></cr></rf></noise></power></skip>                            |
|           | <cr><lf>+OK<cr><lf></lf></cr></lf></cr>                                                                 |
| Parameter | skip: Frequency hopping control, 0 off, 1 enabled                                                       |
|           | power: transmit power, 0, low 1, medium 2,                                                              |
|           | medium 3, full                                                                                          |
|           | noise: low noise switch, 0, off, 1, enable                                                              |
|           | rf: amplifier switch, 0, off, 1, enable                                                                 |

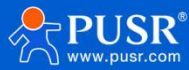

#### 4.4.1.13. AT+DTMBCACHE

| Name      | AT+DTMBCACKE                                            |
|-----------|---------------------------------------------------------|
| Function  | Set DTMB cache information                              |
| Inquire   | AT+DTMBCACKE <cr></cr>                                  |
|           | <cr><lf>+OK=<cache><cr><lf></lf></cr></cache></lf></cr> |
| Set       | AT+DTMBCACKE= <cache><cr></cr></cache>                  |
|           | <cr><lf>+OK<cr><lf></lf></cr></lf></cr>                 |
| Parameter | cache: data cache size, values 1-256, actual cache      |
|           | is cache*32, maximum 8192(256*32) bytes                 |

#### 4.4.1.14. AT+DTMBSLOT

| Name      | AT+DTMBSLOT                                           |
|-----------|-------------------------------------------------------|
| Function  | Set DTMB time slot information                        |
| Inquire   | AT+DTMBSLOT <cr></cr>                                 |
|           | <cr><lf>+OK=<slot><cr><lf></lf></cr></slot></lf></cr> |
| Set       | AT+DTMBSLOT= <slot><cr></cr></slot>                   |
|           | <cr><lf>+OK<cr><lf></lf></cr></lf></cr>               |
| Parameter | slot: transmit slot, values 1-16                      |

#### 4.4.1.15. AT+DTMBFREQ

| Name      | AT+DTMBFREQ                                           |
|-----------|-------------------------------------------------------|
| Function  | Set DTMB frequency information                        |
| Inquire   | AT+DTMBFREQ <cr></cr>                                 |
|           | <cr><lf>+OK=<freq><cr><lf></lf></cr></freq></lf></cr> |
| Set       | AT+DTMBFREQ= <freq><cr></cr></freq>                   |
|           | <cr><lf>+OK<cr><lf></lf></cr></lf></cr>               |
| Parameter | freq: Operating frequency                             |
| Example   | AT+DTMBFREQ                                           |
|           | +OK=915000000                                         |

#### 4.4.1.16. AT+DTMBPSW

| Name     | AT+DTMBPSW             |
|----------|------------------------|
| Function | Set DTMB plus password |

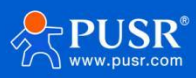

| Inquire   | AT+DTMBPSW <cr></cr>                                          |
|-----------|---------------------------------------------------------------|
|           | <cr><lf>+OK=<password><cr><lf></lf></cr></password></lf></cr> |
| Set       | AT+DTMBPSW= <password><cr></cr></password>                    |
|           | <cr><lf>+OK<cr><lf></lf></cr></lf></cr>                       |
| Parameter | password: A 32-byte string in hexadecimal                     |
|           | notation, such as 00000000006 E023FB906030304                 |

#### 4.4.1.17. AT+WANN

| Name      | AT+WANN                                                                                |
|-----------|----------------------------------------------------------------------------------------|
| Function  | Set/query WAN port parameters                                                          |
| Inquire   | AT+WANN <cr></cr>                                                                      |
|           | <cr><lf>+OK=<mode,address,mask,gateway><cr></cr></mode,address,mask,gateway></lf></cr> |
|           | <lf></lf>                                                                              |
| Set       | AT+WANN= <mode,address,mask,gateway><cr></cr></mode,address,mask,gateway>              |
|           | <cr><lf>+OK<cr><lf></lf></cr></lf></cr>                                                |
| Parameter | mode: network IP mode,STATIC: static IP,DHCP:                                          |
|           | dynamic IP; default: STATIC                                                            |
|           | Address:IP address; default: 192.168.1.23                                              |
|           | Mask: subnet mask; default: 255.255.255.0                                              |
|           | Gateway: Gateway address; default: 192.168.1.1                                         |

#### 4.4.1.18. AT+DNS

| Name      | AT+DNS                                                    |
|-----------|-----------------------------------------------------------|
| Function  | Query/set moduleDNS server address                        |
| Inquire   | AT+DNS <cr></cr>                                          |
|           | <cr><lf>+OK=&lt; address &gt;<cr><lf></lf></cr></lf></cr> |
| Set       | AT+DNS=< address > <cr></cr>                              |
|           | <cr><lf>+OK<cr><lf></lf></cr></lf></cr>                   |
| Parameter | address:DNS server address, default: 208.67.222.222       |

#### 4.4.1.19. AT+UART

| Name     | AT+UART                          |
|----------|----------------------------------|
| Function | Set/query serial port parameters |

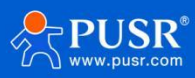

| Inquire   | AT+UART <cr></cr>                                                                                             |
|-----------|----------------------------------------------------------------------------------------------------|
|           | <cr><lf>+OK=<baudrate,data_bits,stop_bit,parity,f< td=""></baudrate,data_bits,stop_bit,parity,f<></lf></cr>   |
|           | lowctrl > <cr><lf></lf></cr>                                                                                  |
| Set       | AT+UARTN= <baudrate,data_bits,stop_bit,parity,flowctrl< td=""></baudrate,data_bits,stop_bit,parity,flowctrl<> |
|           | > <cr></cr>                                                                                                   |
|           | <cr><lf>+OK<cr><lf></lf></cr></lf></cr>                                                                       |
| Parameter | baudrate: Baud rate: 600-230400 Default: 230400                                                               |
|           | data_bits: 7, 8; default: 8                                                                                   |
|           | stop_bits: 1, 2; default: 1                                                                                   |
|           | parity:                                                                                                    |
|           | NONE                                                                                                    |
|           | EVEN                                                                                                    |
|           | ODD                                                                                                    |
|           | MARK                                                                                                    |
|           | SPACE                                                                                                    |
|           | Default:NONE                                                                                                  |
|           | Flowctrl: Flow control,                                                                                       |
|           | NFC: no flow control                                                                                          |
|           | FCR: with software flow control, default: NFC                                                                 |

#### 4.4.1.20. AT+SOCK

| Name      | AT+SOCK                                                                                   |
|-----------|-------------------------------------------------------------------------------------------|
| Function  | Query/set socket parameters of port                                                       |
| Inquire   | AT+SOCK <cr></cr>                                                                         |
|           | <cr><lf>+OK=<work_mode,ip_addr,port><cr><lf></lf></cr></work_mode,ip_addr,port></lf></cr> |
| Set       | AT+SOCKMN=< work_mode,ip_addr,port > <cr></cr>                                            |
|           | <cr><lf>+OK<cr><lf></lf></cr></lf></cr>                                                   |
| Parameter | work_mode: Protocol type:                                                                 |
|           | TCPS: TCP Server                                                                          |
|           | TCPC: TCP Client                                                                          |
|           | UDPS: UDP Server                                                                          |
|           | UDPC: UDP Client,default: UDPS                                                            |

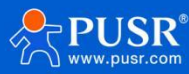

| ip_addr: Local IP/Destination IP or Domain Name (64        |
|------------------------------------------------------------|
| characters)                                                |
| According to C/S mode differentiation, when the            |
| module is set to "Client", IP address is remote server IP; |
| when it is "Server", it islocal server; default:           |
| 192.168.1.23                                               |
| Port:protocol port, decimal number, 0~65535                |
| When port=0 is a random port number. Default 8234          |

#### 4.4.1.21. AT+SOCKPORT

| Name      | AT+SOCKPORT                                                               |
|-----------|---------------------------------------------------------------------------|
| Function  | Query/setSOCK local port number of port                                   |
| Inquire   | AT+SOCKPORT <cr></cr>                                                     |
|           | <cr><lf>+OK=<server>,<local><cr><lf></lf></cr></local></server></lf></cr> |
| Set       | AT+SOCKPORTAN= <server>,<local><cr></cr></local></server>                 |
|           | <cr><lf>+OK<cr><lf></lf></cr></lf></cr>                                   |
| Parameter | server: The server port number to which you need to                       |
|           | connect as a client                                                       |
|           | local: Local port number as client (0 = port =65535)                      |
|           | Random port number 0 when port=0; default, 8234                           |

#### 4.4.1.22. AT+PDTIME

| Name      | AT+PDTIME                                             |
|-----------|-------------------------------------------------------|
| Function  | Query production time                                 |
| Inquire   | AT+PDTIME <cr></cr>                                   |
|           | <cr><lf>+OK=<time><cr><lf></lf></cr></time></lf></cr> |
| Set       | /                                                     |
| Parameter | Date of birth: year-month-date hour:minute:second     |
|           | Example:202 3-07-23 11:37:13                          |

# 5. Contact Us

Jinan USR IOT Technology Limited

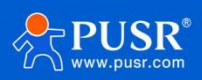

Address : Floor 12 and 13, CEIBS Alumni Industrial Building, No. 3 Road of Maolingshan, Lixia District, Jinan, Shandong, China

Official website: https://www.pusr.com Official shop: https://shop.usriot.com Technical support: http://h.usriot.com/ Email : sales@usriot.com Tel : +86-531-88826739 Fax : +86-531-88826739-808

# 6. Disclaimer

The information in this document provided in connection with Jinan USR IoT technology ltd. and/or its affiliates' products. No license, express or implied, by estoppel or otherwise, to any intellectual property right is granted by this document or in connection with the sale of USR IoT products. EXCEPT AS SET FORTH IN THE TERMS AND CONDITIONS AS SPECIFIED IN THE LICENSE AGREEMENT FOR THIS PRODUCT, USR IOT AND/OR ITS AFFILIATES ASSUME NO LIABILITY WHATSOEVER AND DISCLAIMS ANY EXPRESS, IMPLIED OR STATUTORY WARRANTY RELATING TO ITS PRODUCTS INCLUDING, BUT NOT LIMITED TO, THE IMPLIED WARRANTY OF MERCHANTABILITY, FITNESS FOR A PARTICULAR PURPOSE, OR NON-INFRINGEMENT. IN NO EVENT SHALL USR IOT AND/OR ITS AFFILIATES BE LIABLE FOR ANY DIRECT, INDIRECT, CONSEQUENTIAL, PUNITIVE, SPECIAL OR INCIDENTAL DAMAGES (INCLUDING, WITHOUT LIMITATION, DAMAGES FOR LOSS OF PROFITS, BUSINESS INTERRUPTION OR LOSS OF INFORMATION) ARISING OUT OF THE USE OR INABILITY TO USE THIS DOCUMENT, EVEN IF USR IOT AND/OR ITS AFFILIATES HAVE BEEN ADVISED OF THE POSSIBILITY OF SUCH DAMAGES. USR IOT and/or its affiliates make no representations or warranties with respect to the accuracy or completeness of the contents of this document and reserves the right to make changes to specifications and product descriptions at any time without notice. USR IOT and/or its affiliates do not make any commitment to update the information contained in this document.

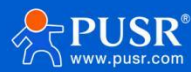

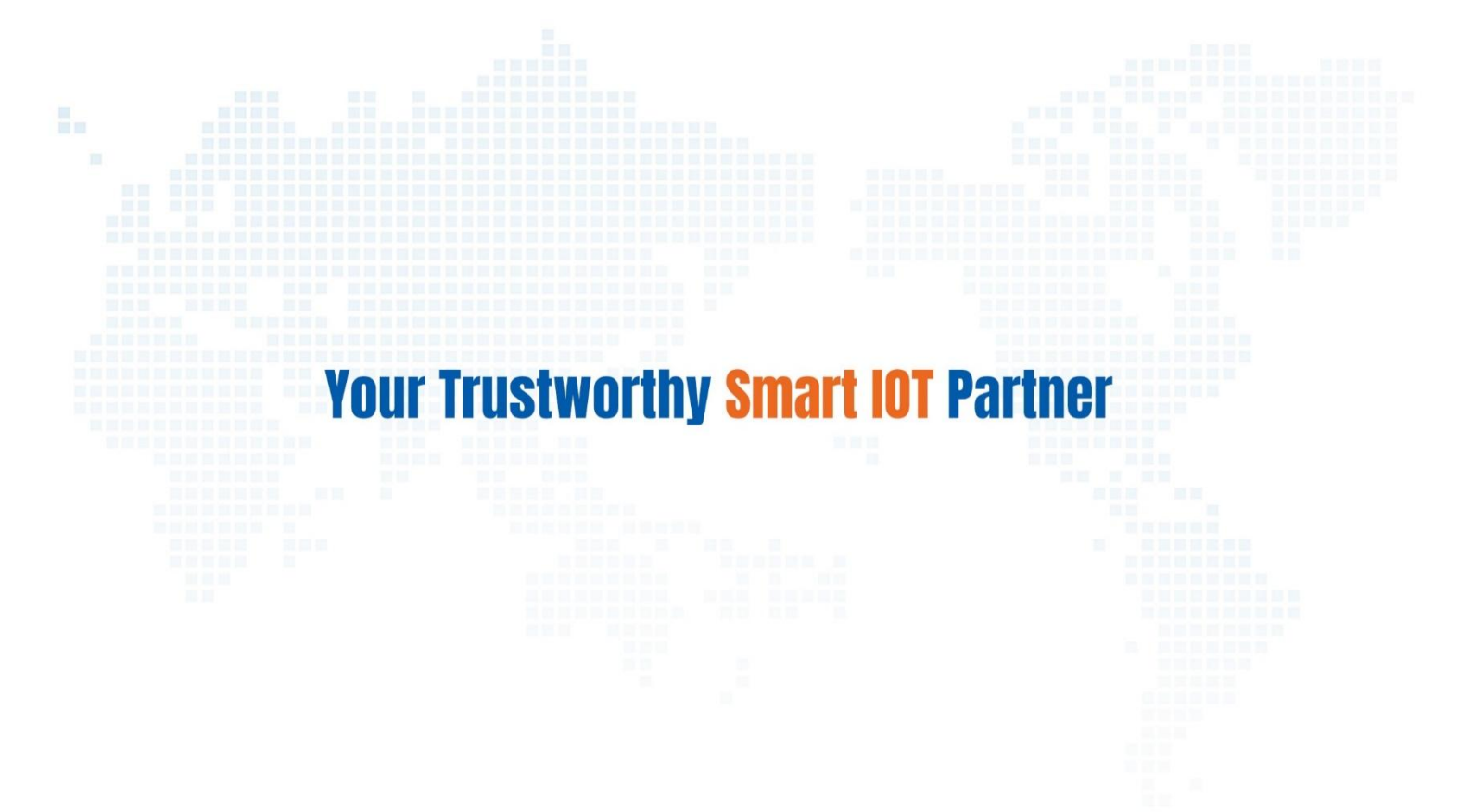

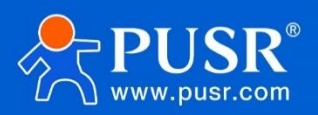

Official Website: www.pusr.com Official Shop: shop.usriot.com Technical Support: h.usriot.com Inquiry Email: inquiry@usriot.com Skype & WhatsApp: +86 13405313834 关注有人微信公众号 登录商城 Click to view more: Product Catalog & Facebook & Youtube